# CONHECIMENTO DE TRANSPORTE ELETRÔNICO (CTe)

Manual do usuário

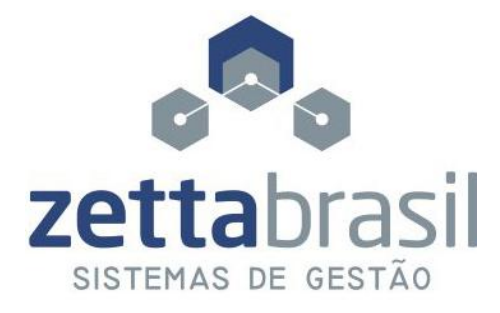

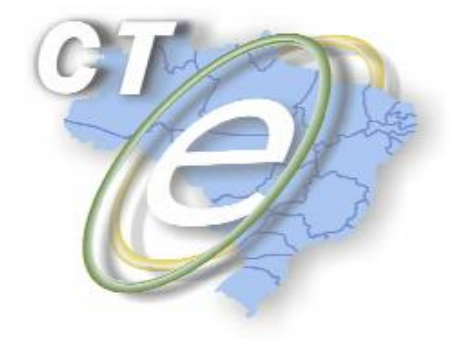

www.zettabrasil.com.br zetta@zettabrasil.com.br Av. Recife, 1888 | B. Santo Antônio CEP 89870-000 Pinhalzinho-SC Fone (49)3366.1011 | 3366.2010 | 3366.2744

| 1. SISTEMA                                                             | 6  |
|------------------------------------------------------------------------|----|
| 1.1 CONFIGURAÇÕES                                                      | 6  |
| 1.1.1 Primeira etapa: dados do emitente                                | 6  |
| 1.1.2 Segunda etapa: dados do DACTE                                    | 7  |
| 1.1.3 Terceira etapa: dados do Certificado                             |    |
| 1.1.4 Quarta etapa: dados do WebService                                |    |
| 1.1.5 Quinta etapa: dados do Email                                     | 10 |
| 1.1.6 Sexta etapa: Informações Gerais                                  | 10 |
| 1.2 RENOVAR LICENÇA                                                    |    |
| 1.3 TROCAR DE USUÁRIO                                                  |    |
| 2 PESQUISA                                                             |    |
| 3. CADASTROS                                                           | 13 |
| 3.1. CADASTRO DE BANCOS                                                |    |
| 3.2. CADASTRO DE CFOP                                                  |    |
| 3.3. CADASTRO DE FORMAS DE PAGAMENTOS                                  |    |
| 3.4. CADASTRO DE LOCALIDADES                                           | 15 |
| 3.4.1 Cadastro de Países                                               |    |
| 3.4.2 Cadastro de Estado                                               |    |
| 3.4.3 Cadastro de Municípios                                           | 16 |
| 3.4.4 Cadastro de Regiões                                              |    |
| 3.5. CADASTRO DE PLANO DE CONTAS                                       |    |
| 3.6. CADASTRO DE PESSOA FÍSICA E JURÍDICA                              |    |
| 3.6.1 Primeira etapa: Dados Gerais                                     |    |
| 3.6.2 Segunda etapa: Endereços                                         |    |
| 3.6.3 Terceira etapa: Contatos                                         | 19 |
| 3.6.4 Quarta etapa: Bancos/Conta/Informações adicionais                |    |
| 3.7. CADASTRO DE VEÍCULOS                                              |    |
| 3.8. CADASTRO DE USUÁRIOS                                              |    |
| 4. EMITIR CONHECIMENTO DE TRANSPORTE                                   |    |
| 4.1. DADOS GERAIS DO CTE                                               |    |
| 4.1.1 Informações Gerais do CTe                                        |    |
| 4.1.2 Dados Complementares do CTe para fins Operacionais ou Comerciais |    |
| 4.2 EMITENTE                                                           |    |

## Sumário

| 4.3 TOMADOR DO SERVIÇO                                  |    |
|---------------------------------------------------------|----|
| 4.4 REMETENTE                                           |    |
| 4.4.1 Dados do remetente                                |    |
| 4.4.2 Nota Fiscal (A1)                                  |    |
| 4.4.3 NFe                                               |    |
| 4.4.4 Outros Documentos                                 |    |
| 4.5 EXPEDIDOR                                           |    |
| 4.6 RECEBEDOR                                           |    |
| 4.7 DESTINATÁRIO                                        |    |
| 4.8 RODOVIÁRIO                                          |    |
| 4.8.1 Dados Gerais                                      |    |
| 4.8.2 Vale Pedágio                                      |    |
| 4.8.3 Veículos                                          |    |
| 4.8.4 Lacres                                            |    |
| 4.8.4 Motoristas                                        |    |
| 4.9 CTE NORMAL                                          |    |
| 4.9.1 Informação da carga                               |    |
| 4.9.2 Informações do Seguro                             |    |
| 4.9.3 Informações do Container                          |    |
| 4.9.3 Informações dos Documentos de transporte anterior |    |
| 4.9.4 Informações dos Produtos perigosos                |    |
| 4.9.5 Informações de Veículos novos                     |    |
| 4.10 SERVIÇO/IMPOSTO/FATURAS                            |    |
| 4.10.1 Impostos                                         | 41 |
| 4.10.2 Valor serviços/financeiro                        |    |
| 4.10.3 Faturas/duplicatas                               |    |
| 4.10.4 Componentes do valor da prestação de serviço     |    |
| 4.10.5 Processar pedido                                 |    |
| 5 CANCELAR PEDIDO JÁ PROCESSADO                         | 45 |
| 6- ENVIAR CTE                                           |    |
| 7 FINANCEIRO                                            |    |
| 7.1 CONTAS A RECEBER                                    |    |
| 7.2 CONTAS A PAGAR                                      |    |
| 7.3 COMISSÃO DOS MOTORISTAS                             |    |
| 7.4 MOVIMENTO DE CAIXA                                  |    |

| 8 RELATÓRIOS                                  | 51 |
|-----------------------------------------------|----|
| 8.1 RELATÓRIO DE ACERTO COM MOTORISTAS        | 52 |
| 8.2 RELATÓRIO DE BANCOS                       | 52 |
| 8.3 RELATÓRIO DE CONTAS A PAGAR               | 53 |
| 8.4 RELATÓRIO DE CONTAS A RECEBER             | 53 |
| 8.5 RELATÓRIO DE CFOP                         | 53 |
| 8.6 RELATÓRIO DE CTE                          | 53 |
| 8.7 RELATÓRIO DE FORMAS DE PAGAMENTOS         | 53 |
| 8.8 RELATÓRIO DE GRÁFICOS                     | 54 |
| 8.8.1 Gráfico Movimento de caixa              | 54 |
| 8.9 RELATÓRIO DO MOVIMENTO DE CAIXA           | 54 |
| 8.10 RELATÓRIO DE PESSOAS FÍSICAS E JURÍDICAS | 55 |
| 8.11 RELATÓRIO DE PLANO DE CONTAS             | 55 |
| 8.12 RELATÓRIO DE VEÍCULOS                    | 55 |

**Conhecimento de Transporte Eletrônico (CTe)-** é um documento de existência exclusivamente digital emitido e armazenado eletronicamente, com intuito de documentar uma prestação de serviço de transporte de cargas, ocorrida entre as partes, cuja validade jurídica é garantida pela assinatura digital do emitente e recepção e autorização, pelo fisco, antes da ocorrência do fato gerador.

A empresa transportadora emissora do CTe gera um arquivo eletrônico contendo as informações fiscais da prestação de serviço a ser realizado, o qual é assinado digitalmente de maneira a garantir a integridade dos dados e a autoria do emissor. Este arquivo eletrônico que corresponde ao CTe é transmitido, via Internet, para a Secretaria da Fazenda da UF do contribuinte emissor, que valida o arquivo e os dados da prestação, gerando, em seguida, a autorização de Uso do CTe, sem a qual não poderá haver a prestação de serviço.

O CTe também é transmitido para a Receita Federal do Brasil (RFB), que será o repositório nacional de todos os CTe autorizados ou denegados pelas respectivas UF autorizadoras e para as demais entidades (UF/SUFRAMA) envolvidas na prestação.

**Documento Auxiliar do CTe (DACTE)-** tem a finalidade de acompanhar a carga durante o transporte, facilitar a consulta do CTe no ambiente nacional ou SEFAZ de origem do contribuinte emissor e também para o pequeno contribuinte escriturar o respectivo documento, desde que exista o CTe, devidamente autorizado, correspondente a este documento auxiliar.

O DACTE deverá conter as informações comuns aos diversos modais e ser acrescido das informações distintas e exigidas para cada modal ou ainda, aquelas exigidas para a carga transportada.

## 1. SISTEMA

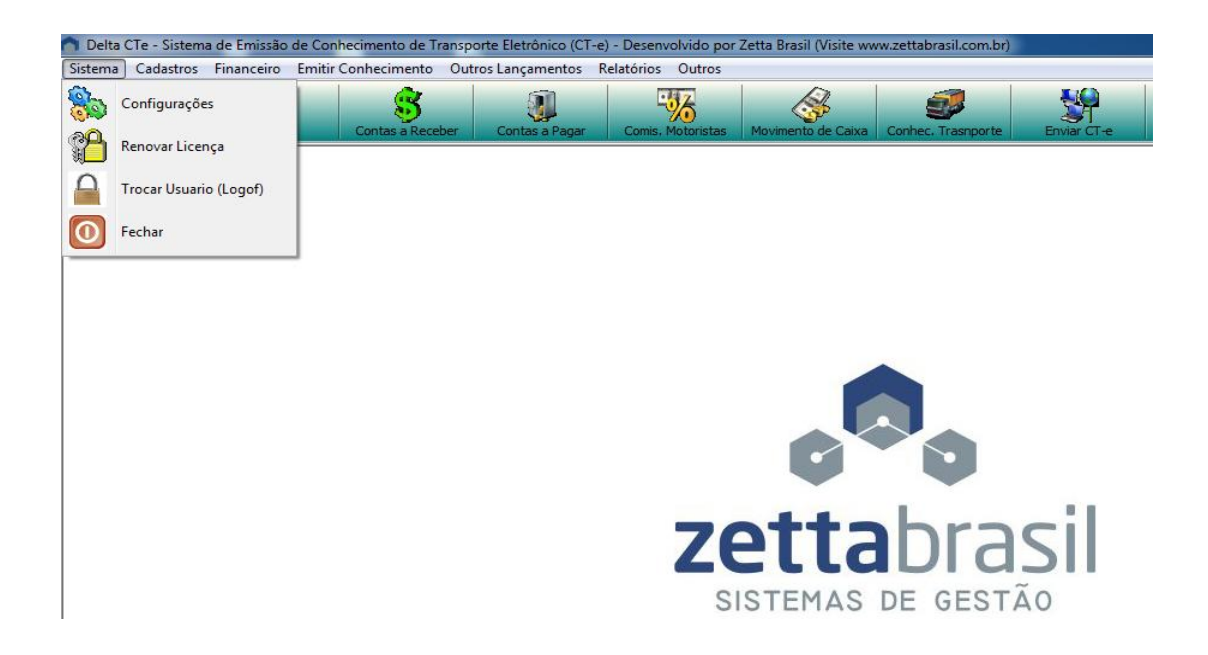

## 1.1 CONFIGURAÇÕES

#### 1.1.1 Primeira etapa: dados do emitente

| 🔵 Zetta Brasil - Co | nfigurações do Sis | tema          |                                                              | - • • |  |  |  |
|---------------------|--------------------|---------------|--------------------------------------------------------------|-------|--|--|--|
| Salvar              |                    |               | Para Fechar Precione ESC.                                    |       |  |  |  |
| Informe os Dados    |                    |               |                                                              |       |  |  |  |
| Dados do Emitente   | Dados do DACTE     | Dados do Cert | ficado Dados do WebService Dados do Email Informações Gerais |       |  |  |  |
| Emitente            |                    |               |                                                              |       |  |  |  |
| CNPJ                | Insc.Est.          |               | Razão Social                                                 |       |  |  |  |
| 09509582000100      | 255595670          |               | WILSON CESAR SAVEGNAGO                                       |       |  |  |  |
| Fone                | CEP                |               | Fantasia                                                     |       |  |  |  |
| 4933661011          | 89870000           |               | ZETTA BRASIL                                                 |       |  |  |  |
| Logradouro          |                    | Número        | Site:                                                        |       |  |  |  |
| AV. MANAUS          |                    | 87            | www.zettabrasil.com.br                                       |       |  |  |  |
| Complemento         |                    |               | Regime Tributario                                            |       |  |  |  |
|                     |                    |               | 1 - SIMPLES NACIONAL                                         | -     |  |  |  |
| Bairro              |                    |               |                                                              |       |  |  |  |
| CENTRO              |                    |               |                                                              |       |  |  |  |
| Pais:               |                    |               |                                                              |       |  |  |  |
| BRASIL              |                    | •             |                                                              |       |  |  |  |
| UF                  |                    | IBGE UF       |                                                              |       |  |  |  |
| SC 👻                |                    | 42            |                                                              |       |  |  |  |
| Cidade              |                    | IBGE Cidade   |                                                              |       |  |  |  |
| PINHALZINHO         | •                  | 4212908       |                                                              |       |  |  |  |
|                     |                    |               |                                                              |       |  |  |  |

Dados da empresa que vai emitir o CTe.

- 1- CNPJ- Informar o CNPJ da empresa emitente do CTe.
- 2- Insc.Est- Informar a Inscrição Estadual.
- 3- Fone- Informar o telefone da empresa (opcional).
- 4- **CEP** Informar o CEP do endereço da empresa.

- 5- Logradouro- Informar o endereço da empresa.
- 6- Número- Informar o número da empresa.
- 7- Complemento- (opcional).
- 8- Bairro- Informar o Bairro onde se localiza a empresa.
- 9- País- Informar em qual país a empresa se localiza.
- 10- UF- Informar em qual Estado à empresa se localiza.
- 11- IBGE UF- Informar o Código do IBGE do estado.
- 12- Cidade- Informar a nome da Cidade em que se localiza a empresa.
- 13- IBGE Cidade- Informar o Código do IBGE do Município.
- 14- **Razão Social** Na Razão Social deve se informar o nome que a empresa fornece a junta comercial e é reconhecido juridicamente, administrativamente, nos bancos, etc.
- 15- **Fantasia** No campo fantasia deve ser informado à abreviação, ou o apelido, da empresa que tem o intuito de facilitar a memorização do nome da empresa.
- 16- Site- Informar o Site da empresa (opcional).
- 17- Regime Tributário- Informar qual o enquadramento tributário da empresa.
  - > TRIBUTAÇÃO PELO LUCRO REAL- Maioria das empresas de grande porte.
  - TRIBUTAÇÃO PELO LUCRO PRESUMIDO- Maioria das empresas de pequeno e médio porte.
  - > TRIBUTAÇÃO PELO SIMPLES NACIONAL- Micro e pequenas empresas.

#### 1.1.2 Segunda etapa: dados do DACTE

| 💿 Zetta Brasil - Configurações do Sistema                                                                |      |
|----------------------------------------------------------------------------------------------------|------|
| Salvar                                                                                                   |      |
| Informe os Dados                                                                                         |      |
| Dados do Emitente Dados do DACTE Dados do Certificado Dados do WebService Dados do Email Informações Ger | rais |
| Dados Impressão (DACTE)<br>Layout de Impressão (DACTe)                                                   |      |
| Retrato     O     Retrato                                                                                |      |
| Logo Marca                                                                                               |      |
| ✓ Salvar Arquivos de Envio e Resposta<br>Pasta Onde será Salvo os Arquivos (XML) de Envio e Resposta:    |      |
| Pasta onde ficará os arquivos PDF (DACTE):                                                               |      |
|                                                                                                    |      |
|                                                                                                    |      |
|                                                                                                    |      |

 Layout de Impressão (DACTe)- Informar o tipo de impressão do Documento Auxiliar do Conhecimento de Transporte Eletrônico (DACTE).

- 2- Logomarca- Primeiramente colocar a imagem da logomarca da empresa em C:\ZettaBrasil\DeltaCTe\Logotipo depois poderá selecionar a imagem da logomarca pelo botão de procura ao lado do campo logo marca ou digitar o caminho em que se encontra a imagem manualmente.
- 3- Pasta onde será salvo os arquivos (XML) de envio de resposta- Deve-se selecionar a pasta onde você deseja salvar os arquivos XML de envio de resposta, através do botão ao lado do campo Pasta onde será salvo os arquivos (XML), ou digitar o caminho manualmente.
- 4- Pasta onde ficará os arquivos PDF (DACTE)- Deve-se selecionar a pasta onde você deseja salvar os Arquivos PDF do Documento Auxiliar do Conhecimento de Transporte Eletrônico (DACTE).

| 🍵 Zetta Brasil - Co                                                                               | onfigurações do Si                                                                           | stema                                                                                                   |                                                       |                |                    |  |
|---------------------------------------------------------------------------------------------------|----------------------------------------------------------------------------------------------|----------------------------------------------------------------------------------------------------|-------------------------------------------------------|----------------|--------------------|--|
| Salvar                                                                                            |                                                                                              |                                                                                                    |                                                       |                |                    |  |
| Informe os Dados                                                                                  |                                                                                              |                                                                                                    | _                                                     |                |                    |  |
| Dados do Emitente                                                                                 | Dados do DACTE                                                                               | Dados do Certificado                                                                                    | Dados do WebService                                   | Dados do Email | Informações Gerais |  |
| Certificado                                                                                       |                                                                                              |                                                                                                    |                                                       |                |                    |  |
| Caminho do Certifi                                                                                | cado                                                                                         |                                                                                                    |                                                       |                |                    |  |
| Senha do Certifica                                                                                | do                                                                                           |                                                                                                    |                                                       |                |                    |  |
|                                                                                                   |                                                                                              |                                                                                                    |                                                       |                |                    |  |
| Número de Série d                                                                                 | o Certificado (A1):                                                                          |                                                                                                    |                                                       |                |                    |  |
| 462E02BF7CA703                                                                                    | DC960460C476D8A                                                                              | 6F2                                                                                                    |                                                       |                |                    |  |
| Ajuda                                                                                             |                                                                                              |                                                                                                    |                                                       |                |                    |  |
| Certificado A1:<br>1º - De um duplo<br>siga os passos at<br>2º - Clique no bo<br>navegador, certi | clique em seu certifi<br>é o processo de imp<br>tão ao lado do camp<br>fique-se de seleciona | cado digital pra export<br>ortação ser concluido.<br>o Numero de serie para<br>ar o certificado correto | ar pro navegador,<br>a localizar seu certificado<br>; | no             |                    |  |
|                                                                                                   |                                                                                              |                                                                                                    |                                                       |                |                    |  |
|                                                                                                   |                                                                                              |                                                                                                    |                                                       |                |                    |  |
|                                                                                                   |                                                                                              |                                                                                                    |                                                       |                |                    |  |
| A                                                                                                 |                                                                                              |                                                                                                    |                                                       |                |                    |  |

#### 1.1.3 Terceira etapa: dados do Certificado

- 1- Caminho do certificado-.
- 2- Senha do Certificado-.
- 3- Número de Série do certificado- Certificado A1. Primeiramente deve-se exportar o certificado para o navegador dando um duplo clique no seu certificado digital. Depois clique no botão ao lado do campo número de série do certificado, para localizar seu certificado no navegador, certifique-se de selecionar o certificado correto.

#### 1.1.4 Quarta etapa: dados do WebService

| 🍵 Zetta Brasil - Configurações do Sist                                                                                                    | ema                                                                                                    | _ = _ |
|----------------------------------------------------------------------------------------------------|----------------------------------------------------------------------------------------------------|-------|
| Salvar                                                                                                    |                                                                                                    |       |
| Dados do Emitente Dados do DACTE                                                                                                    | Dados do Certificado Dados do WebService Dados do Email Informações Gerais                                                                                                    |       |
| Web Service<br>Selecione UF de Destino:<br>SC<br>Visualizar Mensagem<br>Proxy<br>Host<br>Usuário<br>Senha                                                                                      | Selecione o Ambiente de Destino       Data/Hora Contingencia:         Produção       Image: Homologação         Porta       Image: Scan         O       Image: Scan         O       Image: Scan |       |
| Identificador do processo de Emissão d<br>Emissão de CT-e com aplicativo do<br>Emissão de CT-e avulsa pelo Fisco;<br>Emissão de CT-e avulsa, pelo contr<br>Emissão de CT-e pelo contribuinte d | do CTe<br>contribuinte;<br>ibuinte c\seu certificado, pelo site do Fisco;<br>com aplicativo fornecido pelo Fisco.                                                                               |       |

Este método é responsável por receber as solicitações referentes ao registro de eventos do CTe. Ao receber a solicitação do transmissor, a aplicação da SEFAZ Autorizadora realiza o processamento da solicitação e devolve o resultado do processamento para o aplicativo do mesmo.

- 1- Selecione UF de Destino- Informar o estado de destino do DACTE.
- 2- Selecione o Ambiente de destino- Selecionar o tipo de ambiente de destino.
  - Ambiente de homologação (teste);
  - Ambiente de produção (Os CTe emitidos no AMBIENTE DE PRODUÇÃO terão plena validade jurídica e poderão ser consultados por qualquer interessado no Portal Nacional do CT-e).
- 3- **Proxy-** Somente se o WebService utiliza proxy.
- 4- Forma de Emissão do CTe- Normalmente vai ser usado a forma de emissão normal, somente se por acaso o site da receita estiver fora e você precisa emitir o CTe aí poderá ser utilizado a contingência por exemplo.
- 5- Identificador do processo de Emissão do CTe- Informar o tipo de processo ou aplicativo que o contribuinte utilizará para emitir o CTe. No caso vai ser sempre a primeira opção que é o aplicativo do contribuinte.

## 1.1.5 Quinta etapa: dados do Email

| 🍵 Zetta Brasil - Configurações do Si | stema          |                             |                |                    |   |
|--------------------------------------|----------------|-----------------------------|----------------|--------------------|---|
| Salvar                               |                | Para Fechar Precione        | ESC.           |                    |   |
| Informe os Dados                     |                |                             |                |                    |   |
| Dados do Emitente Dados do DACTE     | Dados do Certi | ificado Dados do WebService | Dados do Email | Informações Gerais |   |
| Dados do Email                       |                |                             |                |                    |   |
| Servidor SMTP                        | Porta          | Mensagem do Email           |                |                    |   |
| smtp.gmail.com                       | 465            |                             |                |                    |   |
| Usuário                              |                |                             |                |                    |   |
|                                      |                |                             |                |                    |   |
| Senha                                |                |                             |                |                    |   |
|                                      |                |                             |                |                    |   |
| Assunto do email enviado             |                |                             |                |                    |   |
|                                      |                |                             |                |                    |   |
|                                      |                |                             |                |                    |   |
|                                      |                |                             |                |                    |   |
|                                      |                |                             |                |                    |   |
|                                      |                |                             |                |                    |   |
|                                      |                |                             |                |                    |   |
|                                      |                |                             |                |                    |   |
|                                      |                |                             |                |                    | ] |

- Servidor SMTP- Informar o servidor SMTP do Email da empresa emissora do CTe. Ex: smtp.gmail.com
- 2- Porta- Informar a porta utilizada pelo servidor SMTP.
- **3-** Usuário- Informar o Email da empresa.
- 4- Senha- Informar a senha do Email.
- 5- Mensagem do E-mail- Informar uma mensagem.

## 1.1.6 Sexta etapa: Informações Gerais

| 🔵 Zetta Brasil - Co | nfigurações do Si | stema                |                     |                |                    |   |
|---------------------|-------------------|----------------------|---------------------|----------------|--------------------|---|
|                     |                   |                      |                     |                |                    |   |
| Salvar              |                   |                      |                     |                |                    |   |
| Informe os Dados    |                   |                      |                     | ,              |                    | - |
| Dados do Emitente   | Dados do DACTE    | Dados do Certificado | Dados do WebService | Dados do Email | Informações Gerais |   |
| Dados Gerais        |                   |                      |                     |                |                    |   |
| Nº do Ultimo Conhe  | ecimento:         | 12                   |                     |                |                    |   |
| Nº do Ultimo Lote d | le CTe:           | 0                    |                     |                |                    |   |
| Nº Ultimo Cte       |                   | 4                    |                     |                |                    |   |
| Modelo CTe          | :                 | 57                   |                     |                |                    |   |
| Série CTe           | :                 | 1                    |                     |                |                    |   |
| Limite de Resultado | os na Pesquisa:   | 50                   |                     |                |                    |   |
| CFOP Padrão         | 5                 | 353                  |                     |                |                    |   |
| Conta Padrao        | :                 | 1                    |                     |                |                    |   |
| Possui controle de  | Usuarios: N       |                      |                     |                |                    |   |
|                     |                   |                      |                     |                |                    |   |
|                     |                   |                      |                     |                |                    |   |
|                     |                   |                      |                     |                |                    |   |
|                     |                   |                      |                     |                |                    |   |

- 1- Nº do ultimo conhecimento- Ultimo conhecimento emitido.
- 2- Nº ultimo CTe- Ultimo CTe emitido.
- 3- Modelo CTe- Número do modelo do CTe (sempre será 57).
- 4- Série CTe- Número de série do CTe.
- 5- Limite de resultados na pesquisa- pode ser alterado para quantos itens você deseja que apareça no resultado da pesquisa.
- 6- CFOP Padrão- pode ser modificado para o CFOP que você deseja que fique como padrão no Conhecimento de Transporte.
- 7- Conta Padrão- Conta padrão para o Conhecimento de Transporte. Pode ser Alterado para a conta desejada.
- 8- Possui Controle de Usuários- Controlar usuários. Se possuir mais de um usuário cadastrado deverá ser colocado S para abrir a tela de login e senha ao iniciar o sistema.

#### 1.2 RENOVAR LICENÇA

| Dados para nov | va licença - Entre em Contato com a Revenda - Fone (49)3366-1011                    | ×        |
|----------------|-------------------------------------------------------------------------------------|----------|
|                | Nome da Empresa                                                                     |          |
|                | WILSON CESAR SAVEGNAGO                                                              |          |
|                | Numero da Máquina => <b>429DC0DF</b><br>Data do Vencimento Senha de Liberação<br>// | Confirma |

Esta tela serve para renovar a licença do sistema. Entre em contato com a ZettaBrasil, onde estarão lhe fornecendo uma nova senha de liberação e a data de vencimento. Depois de informado a nova senha e a data de vencimento clique no botão Confirma.

## 1.3 TROCAR DE USUÁRIO

| Zetta Brasil - DeltaCTe - | Zetta Brasil - DeltaCTe - Senha de Entrada |                  |  |  |  |  |  |
|---------------------------|--------------------------------------------|------------------|--|--|--|--|--|
|                           | Usuário:<br>SELECIONE ✓<br>Senha:          | Entrar      Sair |  |  |  |  |  |
|                           |                                            |                  |  |  |  |  |  |

Se tiver mais de um usuário que utiliza o sistema. Poderá cadastrar os usuários, mais informações no titulo 3.8 Cadastro de Usuários. Depois de cadastrado os usuários poderá estar trocando de usuário sem fechar o sistema, vai ao menu Sistema/Trocar Usuário. Selecione o usuário, digite a senha e clique no botão Entrar.

## 2 PESQUISA

| esquisar por: Ordernar por Tipo de Ordem Ordernar por Tipo de Ordem Ordernar por Ordernar por Or | Selecio          | ne o F         | iltro                   |              |   |               |          | Marque o Tipo de P | esquisa     |                              |
|----------------------------------------------------------------------------------------------------|------------------|----------------|-------------------------|--------------|---|---------------|----------|--------------------|-------------|------------------------------|
| NOME     NOME     CRESCENTE     Maior que     Começa com     © Começa com       forme o Conteudo a ser Pesquisado<br>ionteudo:     Imite de Resultados     Imite de Resultados       © DOIGO     NOME     Imite de Resultados     50     Quantidade de Registros:     11       CODIGO     NOME     Imite de Resultados     50     Quantidade de Registros:     11       9     BADESC     Imite de Resultados     Imite de Resultados     Imite de Resultados       2     BANCO DO BRASIL     Imite de Resultados     Imite de Resultados     Imite de Resultados       12     BAMERINDOS     Imite de Resultados     Imite de Resultados     Imite de Resultados       2     BANCO DO BRASIL     Imite de Resultados     Imite de Resultados     Imite de Resultados       12     BAMERINDOS     Imite de Resultados     Imite de Resultados     Imite de Resultados       2     BANCO DO BRASIL     Imite de Resultados     Imite de Resultados     Imite de Resultados       10     FINASA     Imite de Resultados     Imite de Resultados     Imite de Resultados       3     SANTANDER     Imite de Resultados     Imite de Resultados     Imite de Resultados       5     SICOOB     Imite de Resultados     Imite de Resultados     Imite de Resultados                                                                                                    | Pesqui           | sar po         | r:                      | Ordernar por |   | Tipo de Ordem |          | Menor que          | 🔘 Igual a   | Termina com                  |
| Imite de Resultados       CODIGO     NOME       9     BADESC       12     BAMERINDOS       2     BANCO DO BRASIL       8     BANRISUL       10     FINASA       11     ITAU       7     PAN AMERICANO       3     SANTANDER       5     SICO0B       6     SICREDI                                                                                                    | NOME             |                | •                       | NOME         | - | CRESCENTE     | •        | Maior que          | 🔘 Começa co | om <ul> <li>Ontem</li> </ul> |
| Employed     Codicional de la Registros: 11       CODIGO     NOME       9     BADESC       12     BAMERINDOS       2     BANCO DO BRASIL       8     BANRISUL       10     FINASA       11     ITAU       7     PAN AMERICANO       3     SANTANDER       5     SICOOB       6     SICREDI                                                                                                    | nforme<br>Conteu | e o Co<br>udo: | nteudo a ser Pesquisado |              |   |               |          | Limite de Ro       | esultados   |                              |
| CODIGO       NOME         9       BADESC         12       BAMERINDOS         2       BANCO DO BRASIL         8       BANRISUL         1       BV         10       FINASA         11       ITAU         7       PAN AMERICANO         3       SANTANDER         5       SICOOB         6       SICREDI                                                                                                    |                  |                |                         |              |   |               | Pesquiza |                    | 50 Quantida | ade de Registros: 11         |
| 9 BADESC<br>12 BAMERINDOS<br>2 BANCO DO BRASIL<br>8 BANRISUL<br>1 BV<br>10 FINASA<br>11 ITAU<br>7 PAN AMERICANO<br>3 SANTANDER<br>5 SICOOB<br>6 SICREDI                                                                                                    | CODI             | GO             | NOME                    |              |   |               |          |                    |             |                              |
| 12 BAMERINDOS<br>2 BANCO DO BRASIL<br>8 BANRISUL<br>1 BV<br>10 FINASA<br>11 ITAU<br>7 PAN AMERICANO<br>3 SANTANDER<br>5 SICOOB<br>6 SICREDI                                                                                                    |                  | 9              | 9 BADESC                |              |   |               |          |                    |             |                              |
| 2 BANCO DO BRASIL<br>8 BANRISUL<br>1 BV<br>10 FINASA<br>11 ITAU<br>7 PAN AMERICANO<br>3 SANTANDER<br>5 SICOOB<br>6 SICREDI                                                                                                    |                  | 12             | 2 BAMERINDOS            |              |   |               |          |                    |             |                              |
| 8 BANRISUL<br>1 BV<br>10 FINASA<br>11 ITAU<br>7 PAN AMERICANO<br>3 SANTANDER<br>5 SICOOB<br>6 SICREDI                                                                                                    |                  | 2              | 2 BANCO DO BRASIL       |              |   |               |          |                    |             |                              |
| 1 BV<br>10 FINASA<br>11 ITAU<br>7 PAN AMERICANO<br>3 SANTANDER<br>5 SICOOB<br>6 SICREDI                                                                                                    |                  | 5              | BANRISUL                |              |   |               |          |                    |             |                              |
| 10 FINASA<br>11 ITAU<br>7 PAN AMERICANO<br>3 SANTANDER<br>5 SICOOB<br>6 SICREDI                                                                                                    |                  | 1              | 1 BV                    |              |   |               |          |                    |             |                              |
| 11 ITAU<br>7 PAN AMERICANO<br>3 SANTANDER<br>5 SICOOB<br>6 SICREDI                                                                                                    |                  | 10             | FINASA                  |              |   |               |          |                    |             |                              |
| 7 PAN AMERICANO<br>3 SANTANDER<br>5 SICOOB<br>6 SICREDI                                                                                                    |                  | 11             |                         |              |   |               |          |                    |             |                              |
| 3 SANTANDEK<br>5 SICOOB<br>6 SICREDI                                                                                                    |                  |                | 7 PAN AMERICANO         |              |   |               |          |                    |             |                              |
| 6 SICREDI                                                                                                    |                  |                |                         |              |   |               |          |                    |             |                              |
| 6 SICKEDI                                                                                                    | _                |                | SICOOB                  |              |   |               |          |                    |             |                              |
|                                                                                                    |                  | c              | SICREDI                 |              |   |               |          |                    |             |                              |
|                                                                                                    |                  |                |                         |              |   |               |          |                    |             |                              |
|                                                                                                    |                  |                |                         |              |   |               |          |                    |             |                              |
|                                                                                                    |                  |                |                         |              |   |               |          |                    |             |                              |
|                                                                                                    |                  |                |                         |              |   |               |          |                    |             |                              |
|                                                                                                    |                  |                |                         |              |   |               |          |                    |             |                              |
|                                                                                                    |                  |                |                         |              |   |               |          |                    |             |                              |
|                                                                                                    |                  |                |                         |              |   |               |          |                    |             |                              |
|                                                                                                    |                  |                |                         |              |   |               |          |                    |             |                              |

Esta tela é padrão para todas as pesquisas, como, pesquisa de Pessoas, Bancos, Conhecimento de transporte, Veículos, Estados, etc.

- Pesquisar por- Selecionar o filtro da pesquisa. Ex. pesquisar pelo código, pelo nome, descrição, pelo número do conhecimento, etc. Se no caso selecionar o nome, no conteúdo a ser pesquisado deverá ser informado um nome.
- 2- Ordenar por- Selecionar a ordenação desejada, por exemplo, pelo nome, todos os nomes aparecerão em ordem alfabética.
- 3- Tipo de ordem- Crescente ou decrescente.
- 4- Tipo da pesquisa- Marcar o tipo da pesquisa desejada.

Ex. se pesquisar pelo código, no conteúdo a ser pesquisado digitar 10.

- Menor que- Aparecerá somente os itens que tem o código entre 0 a 10;
- Maior que- Aparecerão os itens com os códigos de 10 a cima;
- > Igual a- Aparecerá o item que possui o código que foi digitado;
- Começa com- Aparecerão os itens que começam com 10. Ex: 10, 100, 101, 102, 1000 etc;
- **Termina com-** Aparecerão os itens que terminam com 10. Ex: 10, 110, 210, etc;
- Contem- Aparecerão os itens que contem o número 10 em qualquer posição. Ex: 10, 110, 1010, 1101, etc;
- 5- Conteúdo- Deverá informar o conteúdo referente ao filtro selecionado no campo pesquisar por. Ex. Se pesquisar pelo nome no campo conteúdo deverá ser informado um nome.

- **6- Botão pesquisar-** Ao clicar no botão irá realizar a pesquisa informada. Também poderá ser dado apenas um enter ao invés de clicar no botão Pesquisar.
- 7- Limpar- Limpa o conteúdo da pesquisa.
- 8- Limite de Resultados- Limite de resultados no grid. Pode ser alterado. Ex: se colocar 5 aparecerão apenas 5 itens da pesquisa no grid.
- 9- Quantidade de Resultados- Mostrará a quantidade de resultados que a pesquisa encontrou.

**OBS:** Para puxar o item da pesquisa desejada para a tela de cadastro, é necessário dar dois cliques em cima do item, ou selecionar o item e dar um enter.

## **3. CADASTROS**

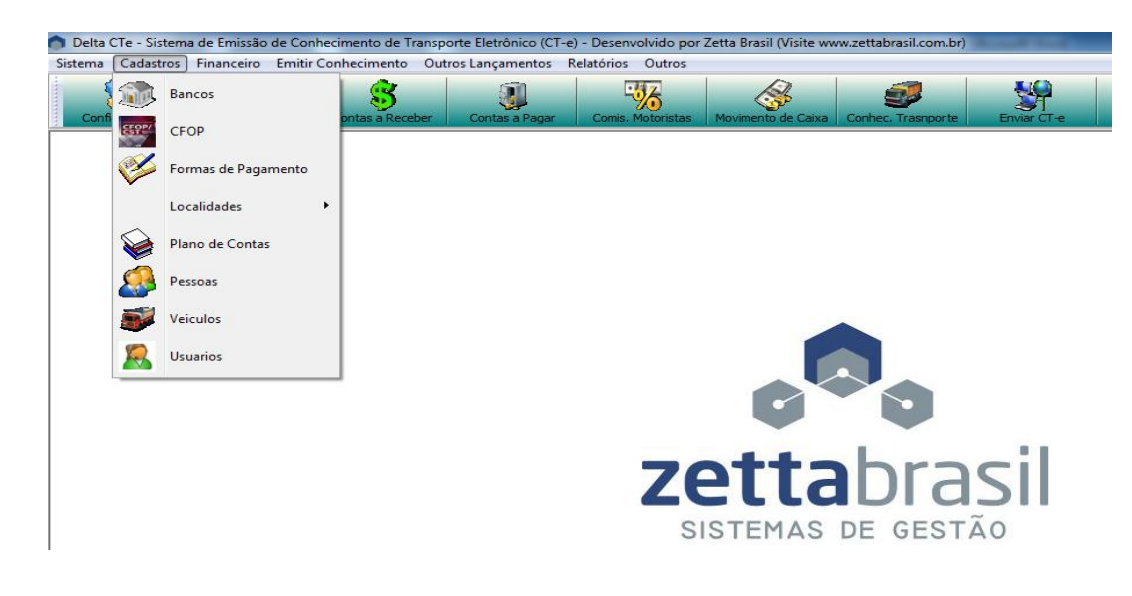

3.1. CADASTRO DE BANCOS

| 🔵 Delta CT    | e - Cadastro o | - • 💌        |         |                    |
|---------------|----------------|--------------|---------|--------------------|
|               |                | $\mathbf{X}$ |         |                    |
| Novo          | <u>S</u> alvar | Excluir      | Procura |                    |
| -Informe os D | ados           |              |         |                    |
| Código:       | 13             |              |         | Para Fechar Precio |
| Nome:         |                |              |         |                    |

- 1- Código- O código gera automaticamente;
- 2- Nome- Nome completo do Banco.
- 3- Salvar- Salvar o banco cadastrado.

4- Excluir- Para excluir, pode-se pesquisar o banco no botão procura e depois clicar no botão excluir ou se já sabe o código do banco a ser excluído, digita ele no campo código e da um enter para puxar o nome, após clicar no botão excluir.

#### 3.2. CADASTRO DE CFOP

| 👩 Delta CT-e -  | - Cadastro     | de CFOP         |         |                               |
|-----------------|----------------|-----------------|---------|-------------------------------|
| <b>\$</b>       |                | ×               |         | Carregar de Arquivo<br>Status |
| Novo            | <u>S</u> alvar | <u>E</u> xcluir | Procura |                               |
| Informe os Dado | os             |                 |         |                               |
| CFOP:           |                |                 |         |                               |
|                 |                |                 |         |                               |
|                 |                |                 |         |                               |
| Descrição (Natu | reza da Ope    | eraçao):        |         |                               |
|                 |                |                 |         |                               |
|                 |                |                 |         |                               |

Para cadastrar manualmente é só seguir as mesmas etapas do cadastro de bancos.

## 3.3. CADASTRO DE FORMAS DE PAGAMENTOS

| n Delta CTe    | e - Cadastro d | le Formas de | Pagamento |  | - • • |
|----------------|----------------|--------------|-----------|--|-------|
| <b>**</b>      |                | *            |           |  |       |
| Novo           | Salvar         | Excluir      | Procura   |  | <br>  |
| -Informe os Da | ados           |              |           |  |       |
| ID:            | 10             |              |           |  |       |
| Descrição:     |                |              |           |  |       |
|                |                |              |           |  |       |
| Dias 1º Ven    | ctos:<br>0     |              |           |  |       |
| Dias entre \   | /enctos:<br>0  |              |           |  |       |
| Nº Parcelas    | : 1            |              |           |  |       |

- **1- ID** Gera automático.
- 2- Descrição- Descrição da forma de pagamento. Ex. pagamento em 30-60-90 com entrada.
- 3- Dias 1º Venctos- Quantos dias até o primeiro vencimento.
- 4- Dias entre Venctos- Quantos dias entre os vencimentos.
- 5- Nº Parcelas- Numero de parcelas que deseja fazer, para gerar no financeiro.
- 6- Salvar.

## 3.4. CADASTRO DE LOCALIDADES

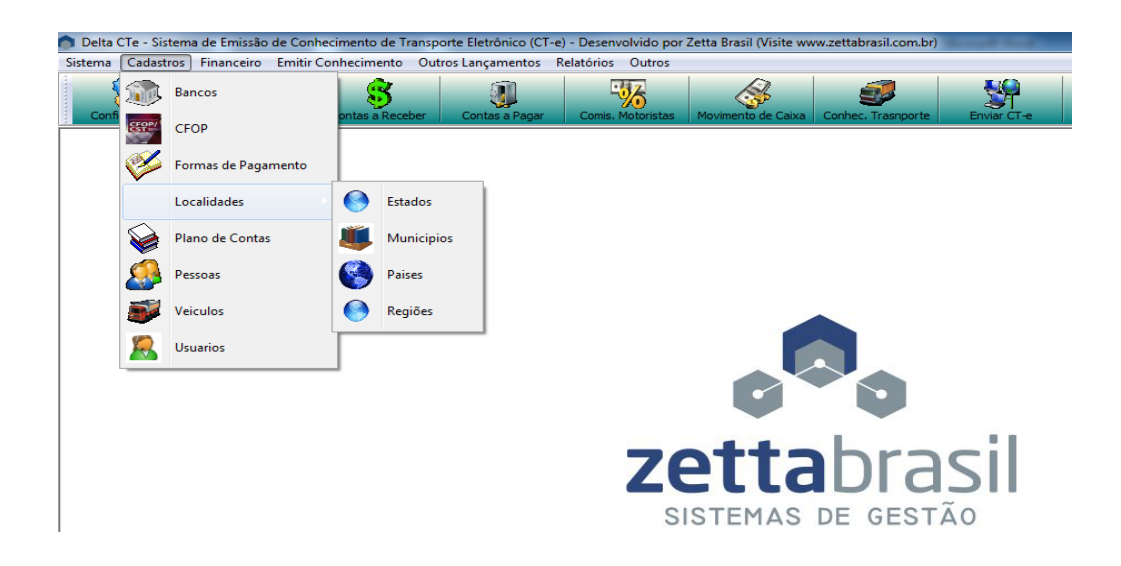

#### 3.4.1 Cadastro de Países

| n Delta CT   | e - Cadastro o |              |         |  |
|--------------|----------------|--------------|---------|--|
|              |                | $\mathbf{X}$ |         |  |
| Novo         | <u>S</u> alvar | Excluir      | Procura |  |
| Informe os D | ados           |              |         |  |
| Código:      | 000            |              |         |  |
| Nome:        |                |              |         |  |

- 1- Código- Gera automático.
- 2- Nome- Nome completo do país.
- 3- Salvar.

#### 3.4.2 Cadastro de Estado

| n Delta CT     | e - Cadastro ( | de Estados      |         |   |  |
|----------------|----------------|-----------------|---------|---|--|
|                |                |                 |         |   |  |
| Novo           | <u>S</u> alvar | <u>E</u> xcluir | Procura |   |  |
| Informe os D   | ados           |                 |         |   |  |
| Código:        | ]              |                 |         |   |  |
| Nome:          |                |                 |         |   |  |
| Sigla:         |                |                 |         |   |  |
| Cod Pais:<br>0 |                |                 |         | ] |  |

- 1- Código- Gera automático.
- 2- Nome- Nome completo do Estado.
- 3- Sigla- Sigla ou abreviação do nome do estado.
- 4- Cod Pais- Pesquisar o país no botão ao lado do campo Cod país ou digitar manualmente o código e da um enter.
- 5- Salvar.

#### 3.4.3 Cadastro de Municípios

| 🍵 Zetta Bra  | sil - DeltaCT | e - Cadastro d | e Municipios |                          |
|--------------|---------------|----------------|--------------|--------------------------|
| Novo         | Salvar        | Excluir        | Progura      |                          |
| Informe os D | ados          |                | Liocard      |                          |
| Código:      | 67            |                |              | Para Fechar Precione ESC |
| CEP:         |               |                |              |                          |
| Cidade:      |               |                |              |                          |
| IBGE(cMun)   | ):<br>0       |                |              |                          |
| Estado:      | 0             |                |              |                          |
| Região:      | 0             |                |              |                          |

- 1- Código- Gera automático.
- CEP- Cep do município. Poderá ser pesquisado na internet clicando no botão ao lado do campo CEP.
- 3- Cidade- Nome completo do município.
- 4- IBGE (cMun)- Código do IBGE do município. Poderá ser pesquisado na internet clicando no botão ao lado do campo IBGE.
- Estado- Código do estado em que o município pertence. Poderá ser pesquisado no botão ao lado do campo estado.
- 6- Região- Código da região que o município pertence. Poderá ser pesquisado no botão ao lado do campo Região.
- 7- Salvar.

## 3.4.4 Cadastro de Regiões

| 👩 Delta CT   | e - Cadastro   | de Regiões   |         | - • •                   |
|--------------|----------------|--------------|---------|-------------------------|
|              |                | $\mathbf{X}$ |         |                         |
| Novo         | <u>S</u> alvar | Excluir      | Procura | ]                       |
| Informe os D | ados           |              |         |                         |
| Código       | þ              |              |         |                         |
| Nome         |                |              |         | Para Fechar Precione ES |
| NOROESTE     | E              |              |         |                         |
|              |                |              |         |                         |

- 1- Código- Gera automático
- 2- Nome- Nome da região. Ex. Norte, nordeste, noroeste, etc.
- 3- Salvar.

#### 3.5. CADASTRO DE PLANO DE CONTAS

| n DeltaCTe    | - Cadastro d   | le Contas do | Plano de Cor | ntas | - • × |
|---------------|----------------|--------------|--------------|------|-------|
|               |                | $\mathbf{X}$ |              |      |       |
| Novo          | <u>S</u> alvar | Excluir      | Procura      |      |       |
| -Informe os D | ados           |              |              |      |       |
| Código:       |                |              |              |      |       |
|               | μ              |              |              |      |       |
| Nome:         |                |              |              |      |       |
| RECEBIME      | NTO DE CLIEN   | ITES         |              |      |       |
|               |                |              |              |      |       |

- 1- Código- gera automático.
- 2- Nome- Nome da conta. Ex. Pagamento de água, pagamento de fornecedores, recebimento de clientes, pagamento de luz, etc.
- 3- Salvar.

## 3.6. CADASTRO DE PESSOA FÍSICA E JURÍDICA

| Dados Gerais       Endereços       Contatos       Bancos/Conta/Informações Adicionais         Informe os dados da Pessoa       Informe o tipo de pessoa que se Enquadra         1       JÜAD DA SILA       Tipo de Pessoa         Nome Fantasia:       Imore o tipo de pessoa       Imore o tipo de pessoa         Dados Fiscais       Geral       Imore o tipo de pessoa         Pessoa       Imore o tipo de pessoa       Imore o tipo de pessoa         CDE       JÜAD DA SILA       Imore o tipo de pessoa         Nome Fantasia:       Imore o tipo de pessoa       Imore o tipo de pessoa         Pessoa       Geral       Imore o tipo de pessoa         Imore o tipo de pessoa       Imore o tipo de pessoa       Imore o tipo de pessoa         Imore o tipo de pessoa       Imore o tipo de pessoa       Imore o tipo de pessoa         Imore o tipo de pessoa       Imore o tipo de pessoa       Imore o tipo de pessoa         Imore o tipo de pessoa       Imore o tipo de pessoa       Imore o tipo de pessoa         CPF | Zetta Brasil - DeltaCTe - Cadastro de Pessoas       Image: Salvar       Salvar         Excluir         Novo    Procura                                                                                                    |                                                                                                    |
|----------------------------------------------------------------------------------------------------|----------------------------------------------------------------------------------------------------|----------------------------------------------------------------------------------------------------|
|                                                                                                    | Dados Gerais       Endereços       Contatos       Bancos/Conta/Informações Adicionais         Informe os dados da Pessoa       Código:       Razão Social ou Nome:         1       JŰAO DA SILA         Nome Fantasia:       Dados Fiscais         Geral       Situação:         © Fisica       Jurídica         CPF:       056.746.989-33         Reg. Tributário:       SIMPLES NACIONAL | Informe o tipo de pessoa que se Enquadra<br>Tipo de Pessoa<br>CLIENTE   Lista de Tipos de pessoa<br>codigo nome<br>1 CLIENTE<br>2 EMITENTE<br>3 REMETENTE<br>4 DESTINATARIO<br>5 EXPEDIDOR<br>6 RECEBEDOR<br>7 MOTORISTA |

#### 3.6.1 Primeira etapa: Dados Gerais.

Dados da pessoa:

- 1- Código- Gera automático.
- 2- Razão Social ou Nome- Nome completo da pessoa, ou em caso de empresa deve-se informar o nome que a empresa fornece a junta comercial que é reconhecido juridicamente, administrativamente, nos bancos, etc.
- **3-** Nome Fantasia- Somente no caso de empresa, que é a abreviação, ou o apelido da empresa, que tem o intuito de facilitar a memorização do nome da empresa (opcional).

#### Dados fiscais:

- 1- Pessoa- Tipo de pessoa, física, ou jurídica se for empresa.
- 2- Reg. Tributário- Tipo de regime tributário da empresa que esta sendo cadastrada.

#### Geral:

- 1- Situação- Situação do cliente. Ex. Ativo, inativo, com pendencia financeira, etc. Poderá ser pesquisado no botão ao lado.
- 2- Anotações/Obs- Observações sobre o cliente.

Informe o tipo de pessoa em que se enquadra:

- 1- Tipo de pessoa- Tipo da pessoa, cliente, remetente, emitente, expedidor, etc.
- 2- Clicar no botão mais para jogar na lista de tipos de pessoa.

3- Para deletar um item da lista de tipos de pessoa, deve-se selecionar o item com um clique em cima do mesmo e depois clicar no botão — logo a cima.

| 🕽 Zetta Brasil - DeltaCTe - Cadastro de Pessoas 📃 📼 💌 |                          |                      |                |  |  |
|-------------------------------------------------------|--------------------------|----------------------|----------------|--|--|
| Salvar Excluir Novo Procura                           |                          |                      |                |  |  |
| Dados Gerais Endereços Contatos Bancos/Conta          | a/Informações Adicionais |                      |                |  |  |
| Informe os endereços da Pessoa                        |                          |                      |                |  |  |
| CEP: 16460-000                                        | País                     | 1058 BRASIL          |                |  |  |
| Cidade.: 4084 ABATIA                                  | Bairro.                  | :                    |                |  |  |
| IBGE: 4100103                                         | Ender                    | eço:                 |                |  |  |
| Regiao: 1 OESTE                                       | Compl                    |                      |                |  |  |
| Estado: 41 PR PARANA                                  | Nº                       | : Principal: SIM 👻 🔶 | ]              |  |  |
| cep cidade ibg                                        | ge uf bairro             | endereco             | complemento nr |  |  |
| ▶ 89870000 PINHALZINHO 42                             | 212908 SC BELLA VISTA    | RUA VITORIA          | CASA 476       |  |  |
|                                                       |                          |                      |                |  |  |

#### 3.6.2 Segunda etapa: Endereços

1- CEP- Ao pesquisar um CEP do município da pessoa ou digitar manualmente e dar um enter os campos cidade, IBGE, Região, Estado, e País trará automaticamente. Será necessário informar somente os campos Bairro, Endereço, complemento (opcional), número, e o principal (Sim se for o endereço principal, e Não para os endereços que não forem principais). Para finalizar o endereço em questão é necessário clicar no botão ao lado do campo Principal.

OBS: Poderá ser informado mais de um endereço por pessoa. Por Exemplo, se uma empresa tiver estoque de matéria prima num endereço diferente da empresa.

| 🍘 Zetta Brasil - DeltaCTe      | - Cadastro de Pessoas                        |            | × |
|--------------------------------|----------------------------------------------|------------|---|
|                                | 🥸 🔍                                          |            |   |
| <u>S</u> alvar <u>E</u> xcluir | Novo Procura                                 |            |   |
| Dados Gerais Endereços         | Contatos Bancos/Conta/Informações Adicionais |            |   |
| Informe os Contatos da Pes     | soa                                          |            |   |
| Tipo de Contato:               | Dados do Contato:                            | Principal: |   |
| TELEFUNE                       | ▼                                            | SIM 👻 📥 💻  |   |
| contato                        | descricao                                    | principal  |   |
| EMAIL                          | cleonir@zettabrasil.com.br                   | True       |   |
|                                |                                              |            |   |
|                                |                                              |            |   |
|                                |                                              |            |   |
|                                |                                              |            |   |
|                                |                                              |            |   |
|                                |                                              |            |   |
|                                |                                              |            |   |
|                                |                                              |            |   |
|                                |                                              |            |   |
|                                |                                              |            |   |
|                                |                                              |            |   |
|                                |                                              |            |   |

#### 3.6.3 Terceira etapa: Contatos

Contatos da pessoa:

- 1- Tipo de contato- Informe tipo de contato do cliente. Ex. Telefone, email, site, facebook, etc.
- 2- Dados do contato- Deve ser informado referente ao tipo de contato informado. Ex. Se foi informado o telefone no campo tipo de contato no campo dados do contato deve ser informado o número do telefone.
- 3- Principal- Se é ou não o contato principal.
- **4-** Deve-se clicar no botão i ao lado do campo principal para adicionar o tipo de contato ao grid.

**OBS:** Para excluir um tipo de contato, ex. email, deve-se selecionar o email e clicar no botão logo acima. E pode ser adicionado mais de um tipo de contato.

| 🍵 Zetta Brasil - DeltaCTe - Cadastro | de Pessoas                          |                                                                                                    |
|--------------------------------------|-------------------------------------|----------------------------------------------------------------------------------------------------|
| Salvar         Excluir         Novo  |                                     |                                                                                                    |
| Dados Gerais Endereços Contatos      | Bancos/Conta/Informações Adicionais |                                                                                                    |
| Informe os dados do banco            |                                     |                                                                                                    |
| Codigo:                              |                                     | Data Cadastro: 05/05/2013                                                                                                    |
| Agência: C/C:                        | Principal: SIM 👻 👍                  | ─ Ult. Alteração: 05/05/2013 □▼                                                                                                    |
| Banco                                | Agencia Conta Princ                 | (%) Comissão: 10,00                                                                                                    |
| BANCO DO BRASIL                      | True                                | Id Forma Pagamento: 9<br>Descrição: PAGAMENTO EM 30-60-90 COM ENTRADA<br>Dias 1º Venc 0<br>Dias Entre Venc.: 30<br>Nº de Parcelas: 4 |
|                                      |                                     | <b>b</b>                                                                                                    |

#### 3.6.4 Quarta etapa: Bancos/Conta/Informações adicionais

- 1- Código-Código do banco desejado. Poderá ser pesquisado no botão ao lado (Opcional).
- 2- Agência- Número da agência (Opcional).
- 3- C/C- Número da Conta Corrente (Opcional).
- 4- **Principa**l- É ou não o banco principal.
- 5- Para inserir o banco no grid é necessário clicar no botão 📤 ao lado.
- 6- Data Cadastro- Data que foi realizado o cadastro da pessoa. Gera automático.
- 7- Ult. Alteração- Data da ultima alteração do cadastro. Gera automático ao salvar.
- 8- (%) Comissão- Quando for um motorista, se no caso ele ganha comissão deve-se informar a porcentagem de comissão para gerar automático a comissão do motorista na tela Acerto com motoristas.
- 9- Id Forma de Pagamento- Código da forma de pagamento. Poderá ser pesquisado no botão ao lado. Este campo dever ser informado no caso de um cliente para puxar como padrão a forma de pagamento para este cliente na Tela de Conhecimento de Transporte na aba

Serviço/Imposto/Faturas e Valor serviços/Financeiro. Colocando o código nesse campo os campos abaixo serão preenchidos automaticamente.

10- Salvar.

## 3.7. CADASTRO DE VEÍCULOS

| 🍵 Zetta Brasil - Delta CT           | e - Cadastro de Veiculos                     |            |  |
|-------------------------------------|----------------------------------------------|------------|--|
| Novo<br>Informe os Dados<br>Codigo: | Excluir Procura                              |            |  |
| 1                                   |                                              |            |  |
| RENAVAM:                            | Tipo de Rodado:<br>00 - NÃO APLICÁVEL; 🚽     | Motorista: |  |
| Placa:                              | Tipo de Carroceria:<br>00 - NÃO APLICÁVEL; 🚽 |            |  |
| Tara em KG:                         | UF de Licenciamento:                         |            |  |
| Capacidade em KG:                   | Tipo de Propriedade:<br>P-PROPRIO;           |            |  |
| Capacidade em M3:                   | Tipo de veículo:<br>1-REBOQUE 🗸              |            |  |

- 1- Código- Gera automático.
- 2- **RENAVAM** Informe o número do RENAVAM do veículo.
- 3- Placa- Informe a numero da placa do veículo.
- 4- Capacidade em KG- Quantos KG o veículo pode carregar.
- 5- Capacidade em M3- Quantos metros cúbicos o veículo pode carregar.
- 6- Descrição/Nome-Nome do veículo.
- 7- Tipo de Rodado- Selecione o tipo de rodado que o veículo possui.
- 8- Tipo de Carroceria- selecione o tipo de carroceria que o veículo possui.
- 9- UF de Licenciamento- Selecione a Sigla do estado em que foi feito o Licenciamento do veículo.
- 10- Tipo de Propriedade- Selecione o tipo de propriedade do veículo se é próprio ou de terceiros.
- 11- Motorista- Código do motorista do veículo. Pode ser pesquisado no botão ao lado. Se o motorista não estiver cadastrado é necessário cadastrar o mesmo na Tela de Cadastro de Pessoas. Para mais informações consultar Cadastro de Pessoas.

## 3.8. CADASTRO DE USUÁRIOS

| 🔵 Delta CTe  | e - Cadastro ( | de Usuarios |          |   |
|--------------|----------------|-------------|----------|---|
|              |                | $\sim$      |          |   |
| Novo         | <u>S</u> alvar | Excluir     | Procura  |   |
| Informe os D | ados           |             |          |   |
| Login:       |                |             |          |   |
| ADMIN        |                |             |          | ] |
| Senha:       |                | Confirme a  | a senha: | _ |
| •••          |                | •••         |          |   |
|              |                |             |          |   |

- 1- Login- Informe o nome do usuário.
- 2- Senha- Informe uma senha para este usuário.
- 3- Confirme a senha- Informe a senha novamente para confirmar a senha.

OBS: Para solicitar o login e senha dos usuários na hora de iniciar o sistema é necessário que o campo Possui controle de Usuários esteja S (sim), na Tela de Configurações na aba informações gerais.

## 4. EMITIR CONHECIMENTO DE TRANSPORTE

## 4.1. DADOS GERAIS DO CTE

## 4.1.1 Informações Gerais do CTe

| 🔿 DeltaCTe - Digitação de Pedido de Conhecimento de Transport    | te                                                     |                                         |                                 |
|------------------------------------------------------------------|--------------------------------------------------------|-----------------------------------------|---------------------------------|
| Novo Salvar Excluir Procura                                      | Processar Pedido                                       |                                         |                                 |
| Informe os Dados                                                 |                                                        |                                         |                                 |
| Emitente                                                         | CNR3: 00500583000100                                   |                                         | Campos com (*) eão Obrigatórios |
| Dados Gerais                                                     | CNPJ: 09309382000100                                   | IE: 233393070                           | Campos com (*) sao Obrigatorios |
| Status:                                                          | Chave de Acesso:                                       |                                         | ID do CTe:                      |
| 0 - Pedido em Digitação; Para Fechar Precio                      | ne ESC 🔹                                               |                                         | 5                               |
| * Dados Gerais do CTe Emitente Tomador do Serviço Remetente      | Expedidor Recebedor Destinatario Rodoviario CTe Normal | Serviço/Imposto/Faturas                 |                                 |
| * Informações Gerais do CTe Dados Complementares do CTe para fin | ns Operacionais ou Comerciais (Opcional)               |                                         |                                 |
| Informe os Dados do Conhecimento                                 |                                                        |                                         |                                 |
| *Numero do Conhecimento: *Modelo: *Série: *Data Emissão          | * Hora Emissão: Chave de CTe Referenciada:             |                                         |                                 |
| 23 57 1 06/06/2013                                               |                                                        |                                         |                                 |
| *CFOP:                                                           |                                                        | *Recebedor retira mercadoria no local d | le Destino ?                    |
| 5353 Natureza da Operação                                        |                                                        | SIM O NÃO                               | o 👘                             |
| * Conta:                                                         |                                                        | Detalhes da Retirada:                   |                                 |
| 1 Conta                                                          |                                                        |                                         | *                               |
| * Modal: * Tipo Serviço: *                                       | * Tipo de CTe:                                         |                                         |                                 |
| 01 - RODOVIÁRIO; - 0 - NORMAL; - (                               | 0 - CT-E NORMAL; 🗸 🗸                                   |                                         |                                 |
| * Forma de Emissão: *                                            | Forma de Impressão:                                    |                                         |                                 |
| 1 - NORMAL; 🗸 🕹                                                  | 2 - PAISAGEM. 👻                                        |                                         | *                               |
| Local de Emissão                                                 | Local de Inicio da Prestação do Serviço                | Local de Término da Prestação do Serviç | 0                               |
| *UE: * Oldade:                                                   | *LIE: * Cidade:                                        | *UE: *Cidade:                           |                                 |
| SC V PINHALZINHO V                                               | SC V                                                   | SC V                                    |                                 |
|                                                                  |                                                        |                                         |                                 |
|                                                                  |                                                        | u,                                      |                                 |

Todos os campos que contem o \* são obrigatórios.

- 1- Numero do Conhecimento- Gera automático.
- 2- Modelo- Sempre será 57.
- 3- Série- Mostrar de acordo coma configuração na tela de configuração do sistema.
- 4- Data de Emissão- Data de emissão do CTe, pega a data atual do computador, por isso é necessário verificar se a data do computador esta correta.
- 5- Hora Emissão- Hora que foi emitido o CTe, pega a hora atual do computador. Verificar se a hora do computador esta correta.
- **6- Chave de CTe Referenciada-** Informar a chave do CTe no qual esta se referenciando. Por exemplo, se for um CTe de substituição de valores.
- 7- CFOP- Informe o Código Fiscal da Prestação de Serviço de Transporte, podendo ser pesquisado no botão ao lado.
- 8- Conta- Informar o código da conta, para controlar o financeiro. Poderá ser pesquisado no botão ao lado.
- 9- Modal- Informe o modal em que será emitido o CT-e. Os modais são: Rodoviário, Aéreo, Aqüaviário, Ferroviário e Dutoviário.
- 10- Tipo Serviço- Selecione o tipo de serviço a ser realizado.
  - Normal- Quando a transportadora contratada realiza o transporte normalmente até o destinatário.
  - Subcontratação- ocorrerá quando uma transportadora contrata outra para realizar todo o trajeto de transporte.
  - Redespacho- ocorrerá quando uma transportadora contratar outra para realizar parte de uma prestação de serviço de transporte, independentemente se a parte em questão for a inicial, intermediária ou final do transporte.
  - Redespacho intermediário- Redespacho Intermediário é quando temos 3 transportadoras envolvidas, para realizar o transporte da carga.

Exemplo: O Remetente entrega a carga à transportadora "A" que realiza o transporte da mesma até uma parte do trajeto. A transportadora "A" entrega a carga a transportadora "B" que realiza o transporte da mesma mais uma parte do trajeto. A transportadora "B" entrega a carga a transportadora "C" e realiza o transporte da mesma até o Destinatário.

Segundo o exemplo acima:

- A transportadora A realizou o transporte: Tipo de Serviço = normal;
- A transportadora B realizou o transporte: Tipo de Serviço = Redespacho Intermediário;
- A transportadora C realizou o transporte: Tipo de Serviço = Redespacho;

- 11- Tipo de CTe- O tipo de CTe pode ser:
  - Normal- é o CTe emitido em situação normal.
  - De complemento de valores- Deve-se emitir um CTe deste tipo somente para aumentar o valor da prestação de serviço inicial, ou complementar o valor/base de ICMS.
    - ✓ Não permite complementar um CTe cancelado ou anulador;
    - ✓ Somente permite mudar valores e a data. Todos os outros dados serão iguais aos do CTe original;
    - ✓ As consistências de ICMS são as mesmas válidas para o CTe do tipo Normal;
    - ✓ O tipo de serviço do conhecimento complementar deve ser o mesmo do conhecimento original.
  - De Anulação de valores- O CTe de anulação de valor deve ser emitido pelo prestador do Serviço quando receber uma declaração de anulação de valor do tomador do serviço não contribuinte do ICMS; o número do CTe de anulação emitido deverá ser informado no CTe de substituição. Os dados do CTe de anulação devem ser exatamente igual ao CTe que se deseja tornar sem efeito.
    - Deve-se informar a chave do CTe a ser anulado;
    - Somente será possível informar o CFOP de anulação e a data. Todos os outros dados serão iguais aos do CTe a ser anulado;
    - O CTe anulador não aparece nos relatórios de faturamento da transportadora, não pode ser pago, faturado, etc;
    - O CTe que foi anulado não pode ser faturado e não pode aparecer nos relatórios de faturamento da empresa;
    - Não pode ser emitido um CTe anulador se o tomador do serviço for contribuinte. Neste caso deve-se exigir uma Nota fiscal (NF) ou Nota Fiscal eletrônica (NFe) de devolução, devendo ser informados estes dados no momento da emissão do CTe de substituição.
  - Substituta (Vai Substituir uma outra)- é o CTe emitido para substituir um CTe que não tenha sido cancelado, para anular o efeito deste CTe, a legislação permite a anulação do CTe que consiste na emissão de um documento fiscal (CTRC/CTe/NF) do tomador de serviço contribuinte do ICMS ou na emissão de um CTe de anulação pelo prestador do serviço no caso do tomador do serviço não contribuinte. No caso da substituição é necessário informar o CTe que está sendo substituído e o documento fiscal emitido pelo tomador do serviço contribuinte do ICMS ou o CTe de anulação emitido pelo prestador no caso do tomador do serviço contribuinte do ICMS ou o CTe de anulação emitido pelo prestador no caso do tomador do serviço contribuinte do ICMS ou o CTe de anulação emitido pelo prestador no caso do tomador do serviço não ser contribuinte do ICMS.

- 12- Forma de emissão- A forma de emissão do CTe pode ser:
  - Normal- O processo de emissão normal é a mais adequada para o emissor, pois é a situação em que todos os recursos necessários para a emissão do CTe estão operacionais e a autorização de uso do CTe é concedida normalmente pela SEFAZ. Nesta forma a emissão dos CTe é realizada normalmente com a impressão do DACTE em papel comum, após o recebimento da autorização de uso do CTe.
  - Contingência FSDA- Sendo identificada a existência de qualquer fator que prejudique ou impossibilite a transmissão dos CTe e/ou obtenção da autorização de uso da SEFAZ, a empresa pode acionar a Contingência com FS-DA, adotando os seguintes passos:
    - ✓ Gerar novo arquivo XML do CTe com o campo Forma de Emissão alterado para "5";
    - ✓ Imprimir o DACTE em pelo menos duas vias do FS-DA constando no corpo a expressão: DACTE em Contingência - impresso em decorrência de problemas técnicos", tendo as vias a seguinte destinação:
    - uma das vias permitirá o trânsito dos veículos do prestador do serviço de transporte e deverá ser mantida em arquivo pelo destinatário pelo prazo estabelecido na legislação tributária para a guarda de documentos fiscais;
    - b. Outra via deverá ser mantida em arquivo pelo emitente pelo prazo estabelecido na legislação tributária para a guarda dos documentos fiscais;
    - c. Sendo o Tomador diverso do destinatário deverá existir uma terceira via que será remetida a este para efeito de registros contábeis e fiscais, pois somente esta via do FSDA dará direito ao crédito.
      - Transmitir os CTe imediatamente após a cessação dos problemas técnicos que impediam a transmissão do CTe inicialmente, observando o prazo limite de sete dias a partir da emissão do documento;
      - ✓ Tratar os CTe transmitidos por ocasião da ocorrência dos problemas técnicos que estão pendentes de retorno.
  - Autorização pela SVC-RS "7" ou SP "8"- Para uso dos serviços de recepção e autorização da SVC, a empresa deve adotar os seguintes procedimentos:
    - ✓ Identificação que a SVC-XX foi ativada pela SEFAZ de origem da sua circunscrição, conforme resultado do Web Service de Consulta Status do Serviço, descrito anteriormente;
    - ✓ Geração de novo arquivo XML do CT-e com a seguinte alteração: Campo Forma de Emissão alterado para "7" (SVC-RS) ou "8" (SVC-SP), conforme a SVC prevista para atender esta determinada SEFAZ;

- ✓ Transmissão do Lote de CTe para a SVC-XX e obtenção da autorização de uso;
- ✓ Impressão do DACTE em papel comum;
- Tratamento dos arquivos de CTe transmitidos para a SEFAZ de origem antes da ocorrência dos problemas técnicos e que estão pendentes de retorno, cancelando aqueles CTe autorizados e que foram substituídos por CTe autorizado na SVC, ou inutilizando a numeração de arquivos não recebidos ou processados.
- 13- Forma de Impressão- Escolha a forma de impressão do DACTE.
- 14- Recebedor retira mercadoria no local de destino- selecione a opção desejada Sim ou Não. Se desejar colocar algumas observações sobre a retirada adicione no campo logo abaixo.
- 15- Local de Emissão- Selecione o estado e o município em que foi emitido o CTe.
- **16-** Local de Inicio da Prestação de Serviço- Selecione o estado e o município em que vai iniciar a prestação de serviço.
- **17- Local de Termino da Prestação de Serviço** Selecione o estado e o município em que vai terminar a prestação de serviço.

#### 4.1.2 Dados Complementares do CTe para fins Operacionais ou Comerciais (opcional)

Os campos referentes a esta aba são todos opcionais.

| Novo Salvar                | Excluir    | Procura           |           | Proc      | essar Pedido |              |             |             |                         |                            |
|----------------------------|------------|-------------------|-----------|-----------|--------------|--------------|-------------|-------------|-------------------------|----------------------------|
| forme os Dados             |            | ( )               |           |           |              |              |             |             |                         | Para Fechar Precione ESC.  |
| mitente                    |            |                   |           |           |              | _            |             |             |                         |                            |
| azao Social: WILSON CES    | AR SAVEG   | NAGO              |           |           |              | CN           | PJ: 0950951 | 82000100    | IE: 255595670           | Campos com (*) sao Obrigat |
| Status:                    |            |                   |           |           |              | Chave de Ace | sso:        |             |                         | ID do CTe:                 |
| 0 - Pedido em Digitação;   |            |                   |           |           | -            |              |             |             |                         | 5                          |
| Dados Gerais do CTe        | itente To  | omador do Servico | Remetente | Expedidor | Recebedor    | Destinatario | Rodoviario  | CTe Normal  | Servico/Imposto/Faturas |                            |
| Dados Cadastrais do Emiter | nte do CTe |                   |           |           |              |              |             |             | * CND1 da Emitanta      |                            |
| WILSON CESAR SAVEGNA       | :.<br>60   |                   |           |           |              |              |             |             | 09 509 582/0001-00      |                            |
| Entroin                    | 00         |                   |           |           |              |              |             |             | * IE de Emitentes       |                            |
|                            |            |                   |           |           |              |              |             |             | 255505670               |                            |
| ZETTA DRASIE               |            |                   |           |           |              |              |             |             | 233353070               |                            |
| Endereço do Emitente       |            |                   |           |           |              |              |             |             |                         |                            |
| * Logradouro:              |            |                   |           |           |              |              |             | *Nr:        | * CEP:                  |                            |
| AV. MANAUS                 |            |                   |           |           |              |              |             | 87          | 89870000                |                            |
| Complemento:               |            |                   |           |           |              |              |             |             |                         |                            |
|                            |            |                   |           |           |              |              |             |             |                         |                            |
| * Bairro:                  |            |                   |           |           |              |              |             |             |                         |                            |
| CENTRO                     |            |                   |           |           |              |              |             |             |                         |                            |
| * País:                    | * UF:      | * Municipio:      |           |           |              |              |             | * Telefone: |                         |                            |
| BRASIL                     | SC         | PINHALZINH        | D         |           |              |              |             | 4933661011  |                         |                            |
|                            |            |                   |           |           |              |              |             |             |                         |                            |
|                            |            |                   |           |           |              |              |             |             |                         |                            |

#### 4.2 EMITENTE

Dados do emitente do CTe. Trará conforme estiver configurado na tela de Configurações do sistema na aba Dados do Emitente.

## 4.3 TOMADOR DO SERVIÇO

| 📦 DeltaCTe - Digitação de Pedido de Conhecimento d         | le Transporte                        |                               |                         |                                 |
|------------------------------------------------------------|--------------------------------------|-------------------------------|-------------------------|---------------------------------|
| Image: Novo         Salvar         Excluir         Procura | Processar Pedido                     |                               |                         |                                 |
| Informe os Dados                                           |                                      |                               |                         |                                 |
| Emitente<br>Razão Social: WILSON CESAR SAVEGNAGO           |                                      | CNPJ: 09509582000100          | IE: 255595670           | Campos com (*) são Obrigatórios |
| Dados Gerais                                               | chaura                               | J. A                          |                         |                                 |
| 0 - Pedido em Digitação;                                   |                                      | de Acesso:                    |                         | 1D do CTe:<br>5                 |
| * Dados Gerais do CTe Emitente Tomador do Serviço P        | Remetente Expedidor Recebedor Destir | natario Rodoviario CTe Normal | Serviço/Imposto/Faturas |                                 |
| Dados Cdastrais do Tomador do Serviço                      | 1 2 1 1                              |                               |                         |                                 |
| * Tomador do Serviço:<br>4 - Outros;                       |                                      |                               |                         |                                 |
| * Código: * Razão Social:                                  | astrado)                             | * CNP1:                       | * IF:                   |                                 |
|                                                            |                                      |                               |                         |                                 |
| Fantasia:                                                  |                                      |                               |                         | Deer Franker Deerings 550       |
|                                                            |                                      |                               |                         | Para Fechar Precione ESC        |
| *Endereço: *Logradouro:                                    |                                      | * Nr:                         | * CEP:                  |                                 |
|                                                            |                                      |                               |                         |                                 |
| Complemento:                                               | * Bair                               | rro:                          |                         |                                 |
|                                                            |                                      |                               |                         |                                 |
| * País: * UF: * Municipio                                  | :                                    |                               | Telefone:               |                                 |
|                                                            |                                      |                               |                         |                                 |
|                                                            |                                      |                               |                         |                                 |
|                                                            |                                      |                               |                         |                                 |
|                                                            |                                      |                               |                         |                                 |

É a pessoa responsável pelo pagamento do Frete.

- 1- Tomador do serviço- neste campo é necessário escolher quem vai ser o responsável pelo pagamento do frete, selecionando uma das opções. Se o tomador do serviço não for o remetente, ou o expedidor, ou o recebedor, ou o destinatário, deverá ser selecionado outros, para habilitar os campos abaixo.
- 2- Informações do Tomador se for Outros (Deverá estar cadastrado)- Poderá ser pesquisado o tomador do serviço no botão ao lado do campo Código, seguindo os passos da pesquisa. Mais informações sobre a pesquisa consultar no titulo 2, Tela de Pesquisa.
  - Se caso o responsável não estiver cadastrado, é necessário cadastra-lo clicando no botão
     ao lado.
  - Os demais campos trará automático de acordo com o cadastro do mesmo, na tela de Cadastro de pessoas.

#### 4.4 REMETENTE

| 🔵 DeltaCTe - Digitação de Pedido de Conhecimento de Transporte                                                                                                    |                         |                                 |
|----------------------------------------------------------------------------------------------------|-------------------------|---------------------------------|
| Image: Novo         Image: Salvar         Image: Salvar         Image: Sal |                         |                                 |
| Informe os Dados                                                                                                    |                         |                                 |
| Emitente Razão Social: WILSON CESAR SAVEGNAGO CNPJ: 09509582000100                                                                                                    | IE: 255595670           | Campos com (*) são Obrigatórios |
| Dados Gerais                                                                                                    |                         |                                 |
| Status: Para Fechar Precione ESC                                                                                                    |                         | ID do CTe:                      |
|                                                                                                    |                         | 3                               |
| * Dados Gerais do CTe   Emitente   Tomador do Serviço   Remetente   Expedidor   Recebedor   Destinatario   Rodoviario   CTe Normal                                                                                                    | Serviço/Imposto/Faturas |                                 |
| / Dados Cdastrais do Remetente<br>Remetente: Tipo Documento:                                                                                                    |                         |                                 |
| Com Remetente; VFe;                                                                                                    | •                       |                                 |
| Dados do Remetente Nico                                                                                                    |                         |                                 |
| Remetente                                                                                                    |                         |                                 |
| * Código: * Razão Social:                                                                                                    | * CNPJ:                 | * IE:                           |
| 0 🔜 🔶                                                                                                    |                         |                                 |
| Fantasia:                                                                                                    |                         |                                 |
|                                                                                                    |                         |                                 |
| *Endereço: *Logradouro:                                                                                                    | * Nr:                   | * CEP:                          |
| 0                                                                                                    |                         |                                 |
| Complemento: *Bairro:                                                                                                    |                         |                                 |
|                                                                                                    |                         |                                 |
| *País * UF: * Municipio: Telefone:                                                                                                    |                         |                                 |
|                                                                                                    |                         |                                 |
|                                                                                                    |                         |                                 |

- Remetente- Se for Com Remetente é necessário informar os campos abaixo seguindo as etapas abaixo. Só poderá ser sem Remetente se o Tipo de serviço for de Redespacho Intermediário.
- **2- Tipo de documento-** Se for com remetente deve-se Selecionar o tipo de documento (Nota Fiscal (A1) ou avulsa, NFE, Outros Documentos).

| 🎓 DeltaCTe - Digitação de Pedido de Conhecimento de Transporte                                                                      |                                               |                                 |
|----------------------------------------------------------------------------------------------------|-----------------------------------------------|---------------------------------|
| Image: Novo         Salvar         Excluir         Procura                                                                          |                                               |                                 |
| Informe os Dados<br>Emitente<br>Parão Social WII SON CESAR SAVEGNAGO                                                                | NP1: 09509582000100 IE: 255595670             | Campos com (*) são Obrigatórios |
| Dados Gerais<br>Status: Para Fechar Pre<br>0 - Pedido em Digitação;                                                                 | cione ESC                                     | ID do CTe:<br>5                 |
| Pados Gerais do CTe   Emitente   Tomador do Serviço   Remetente   Expedidor   Recebedor   Destinatario Dados Cdastrais do Remetente | Rodoviario CTe Normal Serviço/Imposto/Faturas |                                 |
| Com Remetente;     Tipo Documento;                                                                                                  | •                                             |                                 |
| Dados do Remetente NFe                                                                                                    |                                               |                                 |
| * Código: * Razão Social:                                                                                                    | * CNPJ:                                       | * IE:                           |
|                                                                                                    |                                               |                                 |
| Fantasia:                                                                                                    |                                               |                                 |
| * Endereço: * Logradouro:                                                                                                    | *Nr:                                          | * CEP:                          |
| Complemento:                                                                                                    | * Bairro:                                     |                                 |
| * País * UF: * Municipio:                                                                                                    | Telefone:                                     |                                 |
| 1 <sup>12</sup>                                                                                                    |                                               | J                               |

#### 4.4.1 Dados do remetente

3- Dados do Remetente- Informar o código do remetente pode ser pesquisado no botão ao lado, caso não encontrar é necessário cadastra-lo clicando no botão ao lado.

## 4.4.2 Nota Fiscal (A1)

| 🎓 DeltaCTe - Digitação de Pedido de Conhecimento de Transporte                                                                                                    |                                                                    |
|----------------------------------------------------------------------------------------------------|--------------------------------------------------------------------|
| Image: Novo         Image: Salvar         Image: Salvar         Image: Sal | Pedido                                                             |
| Informe os Dados                                                                                                    |                                                                    |
| Razão Social: WILSON CESAR SAVEGNAGO                                                                                                    | CNPJ: 09509582000100 IE: 255595670 Campos com (*) são Obrigatórios |
| Dados Gerais<br>Status:                                                                                                    | Chave de Acesso: ID do CTe:                                        |
| 0 - Pedido em Digitação;                                                                                                    | ▼                                                                  |
| * Dados Gerais do CTe   Emitente   Tomador do Serviço   Remetente   Expedidor   Rece                                                                                                    | ebedor Destinatario Rodoviario CTe Normal Serviço/Imposto/Faturas  |
| Dados Cdastrais do Remetente<br>Remetente: Tipo Document                                                                                                    | to:                                                                |
| Com Remetente;  viola Fiscal (A                                                                                                    | <b>↓</b> 1);                                                       |
| Dados do Remetente Notas Fiscais (A1)                                                                                                    |                                                                    |
| Dados da Nota Fiscal (A1/1A/Produtor)                                                                                                    | * Série: * Numero da NE: * Modelo:                                 |
| x serie numero modelo dataEmis cfop romaneio pedido bc_icms                                                                                                    | 01 - NF 01/1A E AVULSA; <sup>*</sup> Tipo Documento: * CNPJ/CPF:   |
|                                                                                                    | Peso (Kg): Nr Romaneio: * Data de Emissão:                         |
|                                                                                                    | 0,000 07/06/2013 ■▼<br>* CFOP: Nr Pedido: PIN SUFRAMA:             |
|                                                                                                    | Cogradouro:     *Nr:                                               |
|                                                                                                    | * BC ICMS: * Valor ICMS: * Bairro:                                 |
|                                                                                                    | 0,00     0,00     *BC ICMS ST: * Valor ICMS ST:                    |
|                                                                                                    | 0,00 0,00 0,00                                                     |
|                                                                                                    | * Valor dos Produtos: * Valor Total da NF: * UF; * Municipio;      |
| Adicionar Editar Exduir                                                                                                    | 0,00 0,00 SC -                                                     |
|                                                                                                    |                                                                    |

- Adicionar todos os compôs obrigatórios os campos que contem o \* no inicio, depois clicar no botão adicionar. Poderá ser adicionada mais de uma nota.
- 2- Se o local da retirada for diferente do endereço do remetente, marque a opção e informe todos os campos abaixo.

## 4.4.3 NFe

| n DeltaCTe - Digitação de Pedido de Conhecimento de Transporte                                                                                                    |                  |             |            |                         |         | _ 0 🔀                           |
|----------------------------------------------------------------------------------------------------|------------------|-------------|------------|-------------------------|---------|---------------------------------|
| Image: Novo         Image: Salvar         Image: Salvar         Image: Sal | ido              |             |            |                         |         |                                 |
| Informe os Dados                                                                                                    |                  |             |            |                         |         |                                 |
| Emitente                                                                                                    |                  |             |            |                         |         | Comment (12) - To Obstant (star |
| Razao Social: WILSON CESAR SAVEGNAGO                                                                                                    | Cr               | PJ: 0950958 | 2000100    | IE: 255595670           |         | Campos com (*) são Obrigatorios |
| Status:                                                                                                    | Chave de Ace     | sso:        |            |                         |         | ID do CTe:                      |
| 0 - Pedido em Digitação;                                                                                                    | -                |             |            |                         |         | 5                               |
| * Dados Gerais do CTe Emitente Tomador do Serviço Remetente Expedidor Receber                                                                                                    | dor Destinatario | Rodoviario  | CTe Normal | Serviço/Imposto/Faturas |         |                                 |
| Dados Cdastrais do Remetente<br>Remetente: Tipo Documento:                                                                                                    |                  |             |            |                         |         |                                 |
| Com Remetente; v NFe;                                                                                                    |                  |             |            | •                       |         |                                 |
| Dados do Remetente NFe                                                                                                    |                  |             |            |                         |         |                                 |
| Dados da NFe                                                                                                    |                  |             |            |                         |         |                                 |
| x Chave Pin                                                                                                    | Valor            | * Chave     | de Acesso: |                         |         |                                 |
|                                                                                                    |                  |             |            |                         |         |                                 |
|                                                                                                    |                  | PIN:        |            |                         |         |                                 |
|                                                                                                    |                  |             |            |                         | P       | ara Fechar Precione ESC         |
|                                                                                                    |                  | * Valor N   | IFe:       |                         |         |                                 |
|                                                                                                    |                  |             | 0,00       |                         |         |                                 |
|                                                                                                    |                  |             |            |                         |         |                                 |
|                                                                                                    |                  |             |            |                         |         |                                 |
| •                                                                                                    |                  | • + A       | dicionar   | Editar                  | Excluir |                                 |
|                                                                                                    |                  |             |            |                         | ,       |                                 |

- 1- Selecionar o XML através do botão ao lado do campo chave de Acesso, posteriormente clique em abrir. As informações da NFe serão carregadas automaticamente, se o destinatário por Ex. não estiver cadastrado, será feito o cadastro do mesmo automático.
- 2- Para cada XML carregado é necessário clicar no botão adicionar para adicionar ao grid. Pode ser adicionado mais de um XML.

- 3- Editar- Para editar Uma NFe deve-se seleciona-lo no grid e clicar no botão editar.
- 4- Exclir- Para excluir ema NFe do grid deve-se seleciona-lo e clicar no botão excluir.

| 🔿 DeltaCTe - Digitação de Pedido de Conhecimento de Transporte                                                           |                            |                       |                          |                                 |
|----------------------------------------------------------------------------------------------------|----------------------------|-----------------------|--------------------------|---------------------------------|
| Image: Novo         Salvar         Excluir         Procura           Novo         Salvar         Excluir         Procura | rocessar Pedido            |                       |                          |                                 |
| Informe os Dados                                                                                                    |                            |                       |                          |                                 |
| Razão Social: WILSON CESAR SAVEGNAGO                                                                                     | a                          | NPJ: 09509582000100   | IE: 255595670            | Campos com (*) são Obrigatórios |
| Dados Gerais<br>Status:                                                                                                  | Chave de Ace               | esso:                 |                          | ID do CTe:                      |
| 0 - Pedido em Digitação;                                                                                                 | ▼                          |                       |                          | 5                               |
| * Dados Gerais do CTe Emitente Tomador do Serviço Remetente Expedid                                                      | lor Recebedor Destinatario | Rodoviario CTe Normal | Serviço/Imposto/Faturas  |                                 |
| Dados Cdastrais do Remetente<br>Remetente: Tipo I                                                                        | Documento:                 |                       |                          |                                 |
| Com Remetente; Outr                                                                                                    | os Documentos.             |                       | •                        |                                 |
| Dados do Remetente Outros Documentos                                                                                     |                            |                       |                          |                                 |
| Dados de Outros Documentos                                                                                               |                            |                       |                          |                                 |
| x Tipo Descricao                                                                                                    | Numer                      | o Data Valo           | r * Tipo de Documento de | · Origem:                       |
|                                                                                                    |                            |                       | Descrição:               | ·                               |
|                                                                                                    |                            |                       | beseigen                 |                                 |
|                                                                                                    |                            |                       | Numero:                  |                                 |
|                                                                                                    |                            |                       | * Data Emissão:          |                                 |
|                                                                                                    |                            |                       | 07/06/2013               |                                 |
|                                                                                                    |                            |                       | Valor Documento:         |                                 |
|                                                                                                    |                            |                       | 0,00                     |                                 |
| •                                                                                                    |                            |                       | Adicionar                | Editar Excluir                  |
|                                                                                                    |                            |                       |                          |                                 |

#### **4.4.4 Outros Documentos**

- 1- Tipo de Documento de Origem- Selecionar o tipo de documento.
- 2- Descrição- Descrição do documento (opcional).
- 3- Número- Número do documento (opcional).
- 4- **Data Emissão** Pega a data atual do computador, por isso deve-se verificar se a data do computador esta correta.
- 5- Valor do documento- Informe o documento.
- 6- Adicionar. Adiciona o documento ao grid. Pode ser adicionado mais de um documento.

#### 4.5 EXPEDIDOR

| DeltaCTe - Digitação de Pedido de Conhecimento de Transporte                                                      |                         |                                 |
|----------------------------------------------------------------------------------------------------|-------------------------|---------------------------------|
| Image: Novo     Image: Salvar     Image: Salvar     Image: Salvar       Salvar     Excluir     Procura            |                         |                                 |
| Informe os Dados Procurar um Registro<br>Emitente                                                                 |                         |                                 |
| Razão Social: WILSON CESAR SAVEGNAGO CNPJ: 09509582000100                                                         | IE: 255595670           | Campos com (*) são Obrigatórios |
| Dados Gerais<br>Status: Chave de Acesso:                                                                          |                         | ID do CTe:                      |
| 1 - Pedido Salvo em banco;                                                                                        |                         | 2                               |
| *Dados Gerais do CTe Emitente Tomador do Serviço Remetente Expedidor Recebedor Destinatario Rodoviario CTe Normal | Serviço/Imposto/Faturas |                                 |
| Dados do Expedidor                                                                                                |                         |                                 |
| Expedidor:                                                                                                    |                         |                                 |
| Com Expedidor.                                                                                                    |                         |                                 |
| Dados Cadastrais do Expedidor                                                                                     |                         |                                 |
| *Código: *Razão Social:                                                                                           | * CNPJ:                 | * IE:                           |
| 1 🔜 🔶 JOAO DA SILA                                                                                                | 05674698933             | ISENTO                          |
| Fantasia:                                                                                                    |                         |                                 |
|                                                                                                    |                         |                                 |
| *Endereço: *Logradouro:                                                                                           | * Nr:                   | * CEP:                          |
| 4 🔜 RUA VITORIA                                                                                                   | 476                     | 89870000                        |
| Complemento: *Bairro:                                                                                             |                         |                                 |
| CASA BELLA VISTA                                                                                                  |                         |                                 |
| *País *UF: *Municipio: Telefone:                                                                                  |                         |                                 |
| BRASIL SC PINHALZINHO                                                                                             |                         |                                 |
|                                                                                                    |                         |                                 |
|                                                                                                    |                         |                                 |

- 1- **Expedidor** Selecione, Com expedidor se tiver expedidor. No caso de Redespacho. Para ativar os campos abaixo.
- 2- Dados Cadastrais do expedidor- Informe o Código do expedidor, ou pesquisa no botão ao lado ou se não tiver cadastrado no sistema será necessário cadastra-lo clicando no Botão ao lado, mais informações como cadastrar titulo 3.6 Cadastro de pessoa Física e Jurídica. Os demais campos carregarão automaticamente.

#### 4.6 RECEBEDOR

| Image: Salvar Image: Salvar   Informe os Dados   Emitente   Razão Social:   OL-Pedido em Digitação;   Dados Gerais do CTe Emitente Tomador do Serviço Remetente Expedidor Recebedor   Destinatario Rodoviario   CTe Normal Serviço/Imposto/Faturas   Dados Gerais do CTe Emitente Tomador do Serviço Remetente Expedidor Recebedor   Destinatario Rodoviario   CTe Normal Serviço/Imposto/Faturas   Dados Gerais do CTe Emitente Tomador do Serviço Remetente Expedidor   Destinatario Rodoviario CTe Normal Serviço/Imposto/Faturas   Dados Gerais do CTe Emitente Tomador do Serviço Remetente Expedidor   Destinatario Rodoviario CTe Normal Serviço/Imposto/Faturas   Dados Gerais do CTe Emitente Tomador do Serviço Remetente Expedidor   Destinatario Rodoviario CTe Normal Serviço/Imposto/Faturas   Dados Cadastrais do Recebedor   * Complemento:   * Chay:   * Endereço:   * Endereço:   * Logradouro:   * Nr:   * Bairro:   * Pais   * UF:   * Municipio:   * Bairro:                                                                                                    | 🎓 DeltaCTe - Digitação de Pedido de Conhecimento de Transporte                  |                                    |                         |                                 |
|----------------------------------------------------------------------------------------------------|---------------------------------------------------------------------------------|------------------------------------|-------------------------|---------------------------------|
| Informe os Dados Emitente Razão Social: WILSON CESAR SAVEGNAGO CNP3: 09509582000100 IE: 255595670 Campos com (*) são Obrigatórios Dados Gerais O - Pedido em Digitação; Chave de Acesso: D do CTe: S  * Dados Gerais do CTe Emitente Tomador do Serviço Recebedor Recebedor Complemento: * Razão Social: * Chaye de Acesso: * Nr: * CEP: Complemento: * País * UF: * Municipio: Telefone: * Municipio: * Municipio: * Municipio: * Municipio: * Municipio: * Municipio: * Municipio: * Municipio: * Municipio: * Municipio: * Municipio: * Cadago: * Municipio: * Municipio: * Munic | Novo Salvar Excluir Processar Pedide                                            | •                                  |                         |                                 |
| Razão Social:       CMP1: 09509582000100       IE: 255595670       Campos com (*) são Obrigatórios         Dados Gerais<br>Status:       O - Pedido em Digitação;       ID do CTe:       ID         * Dados Gerais do CTe       Emitente       Tomador do Serviço       Remetente       Expedidor         Dados Gerais do CTe       Emitente       Tomador do Serviço       Remetente       Expedidor       Recebedor         * Dados Gerais do CTe       Emitente       Tomador do Serviço       Remetente       Expedidor       Recebedor:         O - Pedido em Digitação;       *       *       CTe Normal       Serviço/Imposto/Faturas         Dados Grais do Recebedor       *       CNP1: *       *       IE:         O - e é de Recebedor:       *       *       *       *       E:         O - e é de Recebedor:       *       *       *       *       IE:       *         O - e é de Recebedor       *       *       *       *       *       IE:       *         Patasia:       *       *       *       *       *       *       *       E:       *       *       E:       *       *       E:       *       *       E:       *       *       E:       *       *       <                                                                                                    | Informe os Dados<br>Emitente                                                    |                                    |                         |                                 |
| Dados Gerais Chave de Acesso: ID do CTe:   0 - Pedido em Digitação; 5                                                                                                    | Razão Social: WILSON CESAR SAVEGNAGO                                            | CNPJ: 09509582000100               | IE: 255595670           | Campos com (*) são Obrigatórios |
| 0 - Pedido em Digitação; 5   Pados Gerais do CTe Emitente Tomador do Serviço Remetente Expedidor Recebedor Destinatario Rodoviario CTe Normal Serviço/Imposto/Faturas   Dados Gorais do Accebedor   Recebedor:   Com Recebedor   * Código:   * Razão Social:   * Código:   * Razão Social:   * Código:   * Razão Social:   * Código:   * Razão Social:   * Código:   * Razão Social:   * Código:   * Razão Social:   * Complemento:   * Endereço:   * Logradouro:   * Bairro:   * País   * UF:   * Municipio:   * País                                                                                                    | Dados Gerais<br>Status:                                                         | Chave de Acesso:                   |                         | ID do CTe:                      |
| * Dados Gerais do CTe       Emitente       Tomador do Serviço       Recebedor         Dados do Recebedor       Recebedor       Serviço/Imposto/Faturas         Cond Recebedor       *       ChP3:       * IE:         Dados Cadastrais do Recebedor       *       CNP3:       * IE:         Código:       * Razão Social:       * CNP3:       * IE:         Pantasia:       *       *       *         * Endereço:       * Logradouro:       * Nr:       * CEP;         O       *       *       *       *         * País       * UF:       * Municipio:       *       Telefone:                                                                                                    | 0 - Pedido em Digitação; 🗸 🗸                                                    |                                    |                         | 5                               |
| Dados do Recebedor<br>Recebedor:<br>Com Recebedor<br>Dados Cadastrais do Recebedor<br>* Código: * Razão Social: * CNPJ: * IE:<br>0 * IE:<br>Fantasia:<br>* Endereço: * Logradouro: * Nr: * CEP:<br>0 * Cipe:<br>* Endereço: * Logradouro: * Nr: * CEP:<br>0 * Bairro:<br>* País * UF: * Municipio: Telefone:                                                                                                    | * Dados Gerais do CTe Emitente Tomador do Serviço Remetente Expedidor Recebedor | Destinatario Rodoviario CTe Normal | Serviço/Imposto/Faturas |                                 |
| Dados Cadastrais do Recebedor   * Código:   * Razão Social:   * CNPJ:   * IE:   •   * Enderço:   * Logradouro:   * Nr:   * CEP:   •   •   •   * Bairro:   * País   * UF:   * Municipio:   Telefone:                                                                                                    | - Dados do Recebedor<br>Recebedor:<br>Com Recebedor.                            |                                    |                         |                                 |
| * Código:       * Razão Social:       * CNP.):       * IE:         0                                                                                                    | Dados Cadastrais do Recebedor                                                   |                                    |                         |                                 |
| 0                                                                                                    | * Código: * Razão Social:                                                       |                                    | * CNPJ:                 | * IE:                           |
| Fantasia:         * Enderço:       * Logradouro:         * Enderço:       * Logradouro:         O       ••••         O       ••••         Complemento:       * Bairro:         * País       * UF:         * Municipio:       Telefone:                                                                                                    | 0 🔜 🔶                                                                           |                                    |                         |                                 |
| * Endereço: * Logradouro: * Nr: * CEP:<br>0 * Bairro:<br>Complemento: * Bairro:<br>* País * UF: * Municipio: Telefone:                                                                                                    | Fantasia:                                                                       |                                    |                         |                                 |
| Complemento: *Bairro:<br>*País *UF: *Municipio: Telefone:                                                                                                    | *Endereco: *Logradouro:                                                         |                                    | * Nr:                   | * CEP:                          |
| Complemento: *Bairro:<br>*País *UF: *Municipio: Telefone:                                                                                                    | 0                                                                               |                                    |                         |                                 |
| *País *UF: *Municipio: Telefone:                                                                                                    | Complemento:                                                                    | * Bairro:                          |                         |                                 |
| *País *UF: *Municipio: Telefone:                                                                                                    |                                                                                 |                                    |                         |                                 |
|                                                                                                    | *País * UF: *Municipio:                                                         | Telefone:                          |                         |                                 |
|                                                                                                    |                                                                                 |                                    |                         |                                 |
|                                                                                                    |                                                                                 |                                    |                         |                                 |

Recebedor é aquele que deve receber a carga da transportadora.

 Se tiver recebedor deverá ser selecionado a opção com recebedor no campo recebedor. Devese informar o código seguindo os mesmos passos dos dados cadastrais do expedidor.

## 4.7 DESTINATÁRIO

| 🔵 DeltaCTe - Digitação de Pedido de Conhecimento de Transporte                                                                                                    |                                    |                         |                                 |
|----------------------------------------------------------------------------------------------------|------------------------------------|-------------------------|---------------------------------|
| Image: Novo         Image: Salvar         Image: Salvar         Image: Sal |                                    |                         |                                 |
| Informe os Dados<br>Emitente<br>Razão Social WILSON CESAR SAVEGNAGO                                                                                                    | CNP1: 09509582000100               | IF: 255595670           | Campos com (*) são Obrigatórios |
| Dados Gerais<br>Status:                                                                                                    | Chave de Acesso:                   |                         | ID do CTe:                      |
| 0 - Pedido em Digitação;<br>* Dados Gerais do CTe   Emitente   Tomador do Serviço   Remetente   Evnedidor   Recebedor                                                                                                    | Destinatario Rodoviario CTe Normal | Servico/Imposto/Eaturas | 5                               |
| Dados do Destinatário                                                                                                    |                                    |                         |                                 |
| Com Destinatario;                                                                                                    |                                    |                         |                                 |
| Dados do Destinatário Local de Entrega Diferente do Endereço do Destinatário (Opcional)                                                                                                    |                                    |                         |                                 |
| Código: *Razão Social:                                                                                                    |                                    | * CNPJ:                 | * IE:                           |
| Fantasia:                                                                                                    |                                    |                         |                                 |
| * Endereço: * Logradouro:                                                                                                    |                                    | * Nr:                   | * CEP:                          |
| Complemento:                                                                                                    | * Bairro:                          |                         |                                 |
| * País * UF: * Municipio:                                                                                                    | Telefone:                          |                         |                                 |
|                                                                                                    |                                    |                         |                                 |
|                                                                                                    |                                    |                         |                                 |

- Destinatário é quem receberá a mercadoria. Terá que selecionar Com Destinatário no campo Destinatário, para ativar os campos abaixo. Seguindo os mesmos passos dos dados cadastrais do expedidor.
- 2- Se o local de entrega for diferente do endereço do destinatário poderá ser informado na aba Local de Entrega Diferente do Endereço do Destinatário (opcional) informando todas as informações necessárias.

## 4.8 RODOVIÁRIO

## 4.8.1 Dados Gerais

| n DeltaCTe - Digitação de Pedid  | lo de Conhecimento de Transporte                  |                                        |                                                         |
|----------------------------------|---------------------------------------------------|----------------------------------------|---------------------------------------------------------|
| Novo Salvar Exclu                | uir Procura                                       | •                                      |                                                         |
| Informe os Dados                 |                                                   |                                        |                                                         |
| Razão Social: WILSON CESAR SAV   | /EGNAGO                                           | CNPJ: 09509582000100                   | IE: 255595670 Campos com (*) são Obrigatórios           |
| Dados Gerais<br>Status:          |                                                   | Chave de Acesso:                       | ID do CTe:                                              |
| 0 - Pedido em Digitação;         |                                                   |                                        | 5                                                       |
| * Dados Gerais do CTe Emitente   | Tomador do Serviço Remetente Expedidor Recebedor  | Destinatario Rodoviario CTe Normal Ser | viço/Imposto/Faturas                                    |
| Dados Gerais Vale Pedagio Veic   | zulos Lacres Motoristas                           |                                        |                                                         |
| * Informações do Modal Rodoviári | io {1-1}                                          |                                        |                                                         |
| x                                | Serie Occ Nº Ordem Occ Emissao Occ CNPJ Transp IE | Transp UF Transp Cod Int Transp For    | Série da OCC: * Nº Ordem de coleta: * Data Emiss Ordem: |
| * Data Prevista Entrega:         |                                                   |                                        | 0 07/06/2013                                            |
| 07/06/2013                       |                                                   |                                        | Dados do Emitente da OCC                                |
| * Indicador de Lotação:          |                                                   |                                        | * CNP J: * IE:                                          |
| 1 - SIM. 👻                       |                                                   |                                        | *LIE: Codigo Int da Trasportadora:                      |
| CIOT:                            |                                                   |                                        | SC -                                                    |
|                                  |                                                   |                                        | Telefone:                                               |
|                                  |                                                   |                                        | (                                                       |
|                                  |                                                   |                                        |                                                         |
|                                  |                                                   |                                        | + Adicionar Editar Excluir                              |
| •                                |                                                   | ۲                                      |                                                         |

Os campos que contem o \* são obrigatórios.

- 1- RNTRC- Informar o Registro Nacional de Transportadores Rodoviários de Carga. Registro obrigatório do emitente do CT-e junto à ANTT para exercer a atividade de transportador rodoviário de cargas por conta de terceiros e mediante remuneração.
- 2- Data Prevista Entrega- Informe a data prevista de entrega da mercadoria para o Recebedor.
- 3- Indicador de Lotação- Será lotação quando houver apenas1 tomador do serviço por veículo, ou combinação veicular, e por viagem.
- 4- CIOT- Código identificador da operação de transporte. Também conhecido como conta frete.
- 5- Ordens de Coleta Associados (opcional)
  - Série da OCC- Informar a Série da OCC.
  - > Nº Ordem Coleta- Informar o número da ordem de coleta de Carga.
  - Data Emiss Ordem- Data da emissão da ordem de coleta de Carga, pega automático de acordo com a data atual do computador.
  - Dados do Emitente da OCC- Informe os dados do emitente da ordem de coleta. Os campos com o \* são obrigatórios. Depois de informar os dados é necessário clicar no botão adicionar ou dar um enter para adicionar a ordem de coleta ao grid. Pode-se realizar até 10 ordens.

**OBS**: Para deletar um item do grid, deve-se dar dois cliques em cima do item e depois clicar no botão excluir.

## 4.8.2 Vale Pedágio

| 🍘 DeltaCTe - Digitação de Pedido de Conhecimento de Transporte                  |                                    |                          | - • •                           |
|---------------------------------------------------------------------------------|------------------------------------|--------------------------|---------------------------------|
| Image: Novo         Salvar         Excluir         Procura                      |                                    |                          |                                 |
| Informe os Dados                                                                |                                    |                          |                                 |
| Emitente                                                                        |                                    | T- 255505620             | Comment (7) all obstantiates    |
| Razao Social: WILSON CESAR SAVEGNAGO                                            | CUb1: 03203285000100               | IE: 255595670            | Campos com (*) sao Obrigatorios |
| Status:                                                                         | Chave de Acesso:                   |                          | ID do CTe:                      |
| 0 - Pedido em Digitação; 🗸 🗸                                                    |                                    |                          | 5                               |
| * Dados Gerais do CTe Emitente Tomador do Serviço Remetente Expedidor Recebedor | Destinatario Rodoviario CTe Normal | Serviço/Imposto/Faturas  |                                 |
| Dados Gerais Vale Pedarijo, Veigulos, Lacres, Motoristas                        |                                    |                          |                                 |
| Informações de Vale Pedánio (Oncional)/0-n                                      |                                    | Para Fechar Precione ESC |                                 |
| v CND1 Fernereder de Pedacia Nº Comprovante de Compra                           | aval Ragamente Rodagio Valor       | * CNPJ da en             | presa fornecedora:              |
| x CNP3 Pornecedor do Pedagio INº Comprovante de Compra CNP3 Respons             | avel Pagamento Pedagio Valor       |                          | -                               |
|                                                                                 |                                    |                          |                                 |
|                                                                                 |                                    | * Número do              | comprovante de compra:          |
|                                                                                 |                                    |                          | 0                               |
|                                                                                 |                                    |                          |                                 |
|                                                                                 |                                    | CNPJ do resp             | onsável pelo pagamento:         |
|                                                                                 |                                    |                          |                                 |
|                                                                                 |                                    | * Valer Peda             | iou Tatal Rodaciou              |
|                                                                                 |                                    | Valor Peda               | jo: Total Pedagio:              |
|                                                                                 |                                    | 0,0                      |                                 |
|                                                                                 |                                    |                          |                                 |
|                                                                                 |                                    | + Adiciona               | ar Editar Excluir               |
|                                                                                 |                                    | 4                        |                                 |
|                                                                                 |                                    |                          |                                 |

#### Opcional

 CNPJ da empresa fornecedora- Informe o CNPJ da empresa fornecedora do vale pedágio, ou seja, empresa que fornece ao responsável pelo pagamento do vale pedágio os dispositivos do vale pedágio.

- 2- Número do comprovante de compra- Informe o número de ordem do comprovante de compra do vale pedágio fornecido para cada veículo ou combinação veicular, por viagem.
- **3- CNPJ do responsável pelo pagamento** Responsável pelo pagamento do vale pedágio. Informar somente quando o responsável não for o emitente CTe.
- 4- Valor do pedágio- Informe o valor do pedágio.
- 5- Adicionar- Clicar no botão adicionar para inserir no grid. Pode ser adicionado vários vales.

**OBS**: Para deletar um item do grid, deve-se dar dois cliques em cima do item e depois clicar no botão excluir.

#### 4.8.3 Veículos

| 🕽 DeltaCTe - Digitação de Pedio                                | do de Conhecimento de Tr                                                       | ansporte                                                                                      |                                                                         |                                             |                         |                            |             |
|----------------------------------------------------------------|--------------------------------------------------------------------------------|-----------------------------------------------------------------------------------------------|-------------------------------------------------------------------------|---------------------------------------------|-------------------------|----------------------------|-------------|
| Novo Salvar Excl                                               | uir <u>P</u> rocura                                                            | Processar Pedido                                                                              |                                                                         |                                             |                         |                            |             |
| Informe os Dados                                               |                                                                                |                                                                                               |                                                                         |                                             |                         |                            |             |
| Emitente<br>Razão Social: WILSON CESAR SA                      | VEGNAGO                                                                        |                                                                                               | CNPJ: 095095820                                                         | 00100 IE: 25                                | 5595670                 | Campos com (*) são C       | )brigatório |
| Dados Gerais                                                   |                                                                                |                                                                                               | d                                                                       |                                             |                         |                            |             |
| Status:<br>0 - Pedido em Digitação:                            |                                                                                |                                                                                               | Chave de Acesso:                                                        |                                             |                         | ID do Cle:                 |             |
| * Dadas Causia da CTa   Encitanta                              | Tomodoo da Comára I Prom                                                       | tanta   Sunatidas   Baashadaa                                                                 | Destinatoria Rodoviaria co                                              | Canada and                                  | anta (Tata una          |                            |             |
| Dados Gerais do Cire Emitente                                  | Tomador do Serviço   Reme                                                      | etente   Expedidor   Recebedor                                                                | Destinatario Rodoviano C                                                | e Normai   Serviço/Imp                      | osto/Faturas            |                            |             |
| Dados dos Veículos (Opcional) {0-<br>Código veiculo: *Renavam: | 4} Só preenchido em CT-e ro<br>* Placa: * Tara em KG<br><br>* Tipo de veículo: | doviário de lotação.<br>: * Tipo de Rodado:<br>00 - NÃO APLICÁVEL; •<br>* UF: * Capacidade em | * Tipo de Carroceria:<br>00 - Não aplicável;<br>KG: * Capacidade em M3: | Veículo pertence a en                       | npresa emitente do CTe  | ?<br>SIM<br>*RNTC:         | *UF:        |
| P - PRÓPRIO;                                                   | ▼ 0 - TRAÇÃO;                                                                  | SC V                                                                                          |                                                                         | CNPJ -                                      |                         | 0                          | AC 👻        |
| 🔶 Adicionar 🛛 Edi                                              | tar Excluir                                                                    |                                                                                               |                                                                         | * Tipo Proprietario:<br>0 - TAC – AGREGADO; | *Razão/Nome:            |                            |             |
| x Cod Veiculo RENAVAM                                          | Placa Tara Tipo Rod                                                            | ado Tipo Carroceria Tipo Proprie                                                              | edade Tipo Veiculo UF Veic Caj                                          | oacidade KG Capacidade                      | e M3 Veic Pert Emit Tip | o Doc Propr CNPJ/CPF Propr | IE Propr    |
|                                                                |                                                                                |                                                                                               |                                                                         |                                             |                         |                            |             |
|                                                                |                                                                                |                                                                                               |                                                                         |                                             |                         |                            |             |
|                                                                |                                                                                |                                                                                               |                                                                         |                                             |                         |                            |             |
|                                                                |                                                                                |                                                                                               |                                                                         |                                             |                         |                            |             |
|                                                                |                                                                                |                                                                                               |                                                                         |                                             |                         |                            |             |
|                                                                |                                                                                |                                                                                               |                                                                         |                                             |                         |                            |             |

Só é preenchido em CTe rodoviário de Lotação.

- 1- Código veículo- Informe o código do veículo.
  - Se o veículo pertence à empresa emitente do CTE poderá ser pesquisado o veículo no botão ao lado. Caso o veículo não esteja cadastrado no sistema deverá ser feito o cadastramento do mesmo, mais informações pag. 16. Depois de selecionado o código veículo, é necessário dar um enter para carregar os demais dados do veículo.
  - Caso o veículo não pertença à empresa emitente do CTe, deverá ser marcado a opção NÃO no campo, Veículo pertence a empresa emitente do CTe?, Para habilitar os campos abaixo, onde os mesmos deverão ser preenchidos.
- 2- Adicionar- Clicar no botão adicionar para adicionar o veículo ao grid abaixo.

**OBS**: Um CTe poderá ter vários veículos associados, ex. reboque, cavalo. Para deletar um item do grid, deve-se dar dois cliques em cima do item e depois clicar no botão excluir logo acima ao lado do botão editar.

#### 4.8.4 Lacres

| 🔊 DeltaCTe - Digitação de Pedido de Conhecimento de Transporte                  |                                                            |                                 |
|---------------------------------------------------------------------------------|------------------------------------------------------------|---------------------------------|
| Image: Novo         Salvar         Excluir         Processar Pedido             |                                                            |                                 |
| Informe os Dados                                                                |                                                            |                                 |
| Emitente<br>Razão Social: WILSON CESAR SAVEGNAGO                                | CNPJ: 09509582000100 IE: 255595670                         | Campos com (*) são Obrigatórios |
| Dados Gerais                                                                    | channel a second                                           |                                 |
| Status:<br>0 - Pedido em Digitação;                                             | Chave de Acesso:                                           | 1D do CTe:                      |
| * Dados Gerais do CTe Emitente Tomador do Servico Remetente Evoedidor Recebedor | Destinatario Rodoviario CTe Normal Servico/Imposto/Eaturas |                                 |
| Dados Gerais Vale Pedagio Visigulos 180005 Materistan                           |                                                            |                                 |
| Identificação dos Lacres (Opcional){0-n}                                        |                                                            |                                 |
| x Numero do Lacre                                                               | * Número do Lacre:                                         |                                 |
|                                                                                 |                                                            |                                 |
|                                                                                 | 🔶 Adicionar                                                |                                 |
|                                                                                 | Editar                                                     |                                 |
|                                                                                 | Excluir                                                    |                                 |
|                                                                                 |                                                            |                                 |
|                                                                                 | Þ                                                          |                                 |

Identificação dos lacres (opcional). Poderá possuir 0 lacres ou muitos.

- 1- Número do lacre- Informe o número do lacre.
- 2- Adicionar- Adicionar o lacre no grid ao lado.

**OBS**: Para deletar um item do grid, deve-se dar dois cliques em cima do item e depois clicar no botão excluir abaixo do botão editar.

#### 4.8.4 Motoristas

| 🔊 DeltaCTe - Digitação de Pedido de Conhecimento de Transporte                                                                                               |                                 |
|----------------------------------------------------------------------------------------------------|---------------------------------|
| Image: Novo         Salvar         Excluir         Procura                                                                                                   |                                 |
| Informe os Dados                                                                                                    |                                 |
| Emitente Razão Social: WILSON CESAR SAVEGNAGO Para Fechar Precione ESC 09509582000100 IE: 255595670                                                          | Campos com (*) são Obrigatórios |
| Dados Gerais                                                                                                    |                                 |
| Status: Chave de Acesso: 0                                                                                                    | 1D do CTe:                      |
| * Dados Gerais do CTe   Emitente   Tomador do Servico   Remetente   Exnedidor   Recebedor   Destinatario   Rodoviario   CTe Normal   Servico/Imposto/Faturas |                                 |
| Cade Gasis Via Dedais Via Model and Typ Internet Expension Incode and Participation of the Internet State                                                    |                                 |
| Informações do(s) Modernal (a) - Só preenchido em CT-e rodoviário de lotação                                                                                 |                                 |
| x CPF do Motorista Nome do Motorista Codigo *Código:                                                                                                    |                                 |
|                                                                                                    |                                 |
| * CPF do Motorista:                                                                                                    |                                 |
|                                                                                                    |                                 |
| * Nome do Motorista:                                                                                                    |                                 |
|                                                                                                    |                                 |
| + Adicionar                                                                                                    |                                 |
|                                                                                                    |                                 |
| Edtar                                                                                                    |                                 |
| Evelar                                                                                                    |                                 |
|                                                                                                    |                                 |
| •                                                                                                    |                                 |

Informações do(s) Motorista(s) (Opcional), só é preenchido em CTe rodoviário de lotação.

1- O código do motorista pode ser pesquisado no botão ao lado do campo Código. Caso o motorista não estiver cadastrado deverá ser feito o cadastramento do mesmo, mais informações pag. 13.

2- Adicionar - Adicionar o motorista no grid através do botão Adicionar.

**OBS**: Para deletar um item do grid, deve-se dar dois cliques em cima do item e depois clicar no botão excluir abaixo do botão editar.

#### 4.9 CTE NORMAL

#### 4.9.1 Informação da carga

| 🇊 DeltaCTe - Digitação de Pedido de Conhecimento de Transporte                             |                                             |                         | - • •                           |
|--------------------------------------------------------------------------------------------|---------------------------------------------|-------------------------|---------------------------------|
| Image: Novo         Salvar         Excluir         Procura                                 |                                             |                         |                                 |
| Informe os Dados                                                                           |                                             |                         |                                 |
| Emitente                                                                                   |                                             |                         |                                 |
| Razão Social: WILSON CESAR SAVEGNAGO                                                       | CNPJ: 09509582000100                        | IE: 255595670           | Campos com (*) são Obrigatórios |
| Dados Gerais<br>Statuer                                                                    | Chave de Acesso:                            |                         | ID do CTer                      |
| 0 - Pedido em Digitação:                                                                   |                                             |                         | 5                               |
|                                                                                            |                                             |                         |                                 |
| * Dados Gerais do CTe   Emitente   Tomador do Serviço   Remetente   Expedidor   Recebedor  | Destinatario Rodoviario CTE Normal          | Serviço/Imposto/Faturas |                                 |
| Dados do CTe Normal                                                                        |                                             |                         |                                 |
| * Inf. Carga Inf. Seguro {1- n} Inf. Container {0-n} Inf. Doc. Transp. Anterior {0-1} Inf. | nf. Prod. Perigosos {0-n} Inf. Veículos Nov | os {0-n}                |                                 |
| Informações da Carga                                                                       |                                             |                         |                                 |
| Valor Total da Carga: * Produto Predominante:                                              | Outras Cara                                 | acteristicas da Carga:  |                                 |
| 0,00                                                                                       |                                             |                         |                                 |
| →* Informações de guantidades da Carga do CT-e (1 - n)                                     |                                             |                         |                                 |
| x Codigo Tipo de Medida                                                                    | Quantidade                                  | * Codigo Unidade N      | 1edida:                         |
|                                                                                            | Quantadoc                                   | 00 - M3;                | -                               |
|                                                                                            |                                             |                         |                                 |
|                                                                                            |                                             | * Tipo da Medida:       |                                 |
|                                                                                            |                                             |                         |                                 |
|                                                                                            |                                             |                         |                                 |
|                                                                                            |                                             | * Quantidade:           |                                 |
|                                                                                            |                                             | 0,                      | 0000                            |
|                                                                                            |                                             |                         |                                 |
|                                                                                            |                                             | 🔶 Adicionar             | Editar Excluir                  |
|                                                                                            |                                             | ۲                       |                                 |

Informações da carga

- 1- Valor Total da Carga- Valor total da mercadoria transportada.
- Produto predominante- Informe a descrição sucinta da mercadoria predominante na carga transportada.
- 3- Outras Características da Carga- Opcional.
- 4- Informações de Quantidades da Carga do CTe. Pode ter 1 ou muitos itens.
  - Código Unidade Medida- Neste campo deverá ser informado a unidade de medida da mercadoria transportada. Exemplo: M3, KG, TON, etc.
  - Tipo da Medida- Neste campo deve ser informado a medida utilizada para determinar a quantidade da carga transportada. Exemplo: PESO BRUTO, PESO DECLARADO, LITRAGEM, etc.
  - Quantidade- Neste campo deve ser informado a quantidade de mercadoria transportada.
  - > Adicionar- Clicar no botão adicionar para adicionar os itens ao grid ao lado.

**OBS**: Para deletar um item do grid, deve-se dar dois cliques em cima do item e depois clicar no botão excluir ao lado do botão editar.

#### 4.9.2 Informações do Seguro

| 🔿 DeltaCTe - Digitação de Pedido de Conhecimento de Transport      | 2                          |                            |                     |                      |                                 |
|--------------------------------------------------------------------|----------------------------|----------------------------|---------------------|----------------------|---------------------------------|
| Novo Salvar Excluir Procura                                        | Processar Pedido           |                            |                     |                      |                                 |
| Informe os Dados                                                   |                            |                            |                     |                      |                                 |
| Emitente                                                           |                            |                            |                     |                      |                                 |
| Razão Social: WILSON CESAR SAVEGNAGO                               |                            | CNPJ: 09509582000          | 0100 IE: 25         | 595670               | Campos com (*) são Obrigatórios |
| Status:                                                            | Char                       | ve de Acesso:              |                     |                      | ID do CTe:                      |
| 0 - Pedido em Digitação;                                           | -                          |                            |                     |                      | 5                               |
| * Dados Gerais do CTe Emitente Tomador do Servico Remetente        | Expedidor Recebedor Des    | stinatario Rodoviario CTe  | Normal Servico/Impo | sto/Faturas          |                                 |
| Dados do CTe Normal                                                |                            |                            | oci ngojimpo        |                      |                                 |
| * Inf. Carga Inf. Seguro {1- n} Inf. Container (0-n) Inf. Doc. Tra | nen Anterior (0-1) Inf Pro | d Perigosos (0-n) Inf Veid | ulos Novos (0-n)    |                      |                                 |
| Informações do Seguro (Opcional){0-n}                              |                            |                            |                     |                      |                                 |
| x Resp. Nome da Seguradora                                         | Nr Apolice                 | Nr Averbacao               | Valor Carga         | * Responsável pelo   | seguro:                         |
|                                                                    | in Aponee                  |                            | raior carga         | 0 - Remetente;       | -                               |
| -                                                                  |                            |                            |                     | Nome da Seguradora   | a:                              |
|                                                                    |                            |                            |                     |                      |                                 |
|                                                                    |                            |                            |                     | Número da Apólice:   |                                 |
|                                                                    |                            |                            |                     |                      |                                 |
|                                                                    |                            |                            |                     | Número da Averbaçã   | io:                             |
|                                                                    |                            |                            |                     |                      |                                 |
|                                                                    |                            |                            |                     | Valor da Carga p/ ef | eito de averbação:              |
|                                                                    |                            |                            |                     |                      | 0,00                            |
|                                                                    |                            |                            |                     | L                    |                                 |
|                                                                    |                            |                            |                     |                      |                                 |
|                                                                    |                            |                            |                     | 🔶 Adicionar          | Editar Excluir                  |
|                                                                    |                            |                            |                     | r                    |                                 |

- 1- Responsável pelo seguro- Selecione o responsável pelo seguro da carga (obrigatório).
- 2- Nome da seguradora- Informe o nome da seguradora (opcional).
- 3- Número da apólice- Informe o número da respectiva apólice de seguro (opcional).
- 4- Número da Averbação- Informe o número da averbação da apólice de seguro (opcional).
- 5- Valor da Carga p/efeito de averbação- Informe o valor da mercadoria para efeitos de averbação do seguro.
- 6- Adicionar- Adicionar ao grid.

**OBS**: Para deletar um item do grid, deve-se dar dois cliques em cima do item e depois clicar no botão excluir ao lado do botão editar.

#### 4.9.3 Informações do Container

| 🎓 DeltaCTe - Digitação de Pedido de Conhecimento de Transporte           |                                               |                                   | _ • •                           |
|--------------------------------------------------------------------------|-----------------------------------------------|-----------------------------------|---------------------------------|
| Novo Salvar Excluir Procura                                              | Processar Pedido                              |                                   |                                 |
| Informe os Dados                                                         |                                               |                                   |                                 |
| Emitente<br>Parão Social: WILSON CESAR SAVECNACO                         | CNP1: 09509582                                | 000100 IE: 255595670              | Campos com (*) são Obrigatórios |
| Dados Gerais                                                             | CNFJ. 05505562                                | 000100 IE. 255555070              | Campos com ( ) sao Obrigatorios |
| Status:                                                                  | Chave de Acesso:                              |                                   | ID do CTe:                      |
| 0 - Pedido em Digitação;                                                 |                                               |                                   | 5                               |
| * Dados Gerais do CTe Emitente Tomador do Serviço Remetente Exper        | idor Recebedor Destinatario Rodoviario C      | Te Normal Serviço/Imposto/Faturas |                                 |
| Dados do CTe Normal                                                      |                                               |                                   |                                 |
| * Inf. Carga Inf. Seguro {1- n} Inf. Container {0-n} Inf. Doc. Transp. A | nterior {0-1} Inf. Prod. Perigosos {0-n} Inf. | Veículos Novos {0-n}              |                                 |
| Informações dos Containers (Opcional)                                    |                                               |                                   |                                 |
| Containers (0 - n)                                                       |                                               | acres dos Containers (0 - n)      |                                 |
| x Id Numero do Container Previsão de Entrega                             | * Numero Container:                           | x Id Container Numero do Lacre    | * ID do Container:              |
|                                                                          |                                               |                                   |                                 |
|                                                                          | * Previsao de Entrega:                        |                                   | * Numero do Lacres              |
|                                                                          | 10/06/2013                                    |                                   | Numero do cadie:                |
|                                                                          |                                               |                                   |                                 |
|                                                                          |                                               |                                   |                                 |
|                                                                          | 🔶 Adicionar                                   |                                   | Adicionar                       |
|                                                                          |                                               |                                   |                                 |
|                                                                          | Editar                                        |                                   | Editar                          |
|                                                                          |                                               |                                   |                                 |
|                                                                          | Excluir Adicionar Lacres                      |                                   | Excluir                         |
|                                                                          |                                               |                                   | P                               |

Esta aba é opcional.

- 1- Containers- Informe o número e a previsão de entrega do container, em seguida clique em adicionar.
- 2- Lacres dos Containers- Após adicionar um ou mais de um container clique no botão adicionar lacres para adicionar os lacres do(s) container(s).
  - ID do Container- Selecione o ID do container. Neste campo é exibido o número do container onde está sendo transportada a mercadoria. Este campo será exibido tantas vezes quantos containers estiverem sendo utilizados para transportar a carga.
  - Número do lacre- Informe os números dos lacres de cada container. Este campo será exibido tantas vezes quantos containers estiverem sendo utilizados para transportar a carga.
  - > Adicionar- Clique em adicionar para adicionar o lacre ao grid ao lado.

**OBS**: Para deletar um item do grid, deve-se dar dois cliques em cima do item e depois clicar no botão excluir logo abaixo do botão editar..

| n DeltaCTe - Digitação de Pedido de Conhecimento de Transporte                                                                                                    |                                                     |
|----------------------------------------------------------------------------------------------------|-----------------------------------------------------|
| Image: Novo         Image: Salvar         Image: Salvar         Image: Sal |                                                     |
| Informe os Dados                                                                                                    |                                                     |
| Emitente Razão Social: WILSON CESAR SAVEGNAGO CNPJ: 09509582000100                                                                                                    | IE: 255595670 Campos com (*) são Obrigatórios       |
| Dados Gerais                                                                                                    |                                                     |
| Status: Chave de Acesso:                                                                                                    | ID do CTe:                                          |
|                                                                                                    |                                                     |
| Dados Gerais do CTe   Emitente   Tomador do Serviço   Remetente   Expedidor   Recebedor   Destinatario   Rodoviario   CTe Normal   Se                                                                                                    | rviço/Imposto/Faturas                               |
| Uados do CTE Normal                                                                                                    | (0 z)                                               |
| Decimentes de Transporte Anterior (Opcional/2011) anit doct manapit entitient (or 1) [IIII, Prod. Pengosos (041) [IIII, Velculos Novos                                                                                                    | {0-1}}                                              |
| Emissor do documento anterior (1-n)<br>Documentos de transporte anterior em papel (1-n)                                                                                                    | Documentos de transporte anterior eletrônicos {1-n} |
| * Tipo Doc: * CNPJ/CPF: * IE: * ID Emiss Doc Anterior: * Tipo Documento:                                                                                                    | * ID Emiss Doc Anterior:                            |
| * UF: *Razão Social/Nome do Expedidor: *Série: \$10 Documento: *Data Emiscão:                                                                                                    | * Chave:                                            |
| SC V                                                                                                    |                                                     |
| 📥 Adirianar Editar Evoluir 🌰 Adirianar Editar Evoluir                                                                                                    | Adicionar Editar Evoluir                            |
|                                                                                                    |                                                     |
| x ID CNPJ/CPF IE UF Razac x Id Doc Ant Tipo Doc Serie Subserie Nr Documento Data Emiss                                                                                                    | x Id Doc Ant Chave                                  |
|                                                                                                    |                                                     |
|                                                                                                    |                                                     |
|                                                                                                    |                                                     |
|                                                                                                    |                                                     |
| ×                                                                                                    | <                                                   |
|                                                                                                    |                                                     |

#### 4.9.3 Informações dos Documentos de transporte anterior

Aba opcional

#### 1- Emissor do documento anterior

- Tpo Doc- Este campo deverá ser identificado por CNPJ se o transportador anterior for pessoa jurídica ou com o CPF se pessoa física.,
- CNPJ/CPF- Neste campo informe o número do CNPJ ou o número do CPF do transportador anterior dependendo do Tpo Doc informado.
- > IE- Informe o número da inscrição estadual do transportador anterior.
- > UF- Informe a sigla do Estado do transportador anterior.

- Razão Social/Nome do Expedidor- Informe o nome ou razão social do transportador anterior.
- > Adicionar- Clicar no botão adicionar para adicionar ao grid a baixo.
- 2- Documentos de transporte anterior em papel
  - > **ID Emiss Doc Anterior** Informe o ID do emissor do documento anterior.
  - Tipo Documento- Selecione o tipo de documento utilizado para acobertar o transporte anterior. 00-CTRC; 01-CTAC; 02-ACT; 03-NF Modelo 7; 04-NF Modelo 27; 05- Conhecimento Aéreo Nacional; 06- CMC; 07-ATRE.
  - Série– Informe a série do documento utilizado para acobertar o transporte anterior.
  - Sub-série- Informe a sub-série do documento utilizado para acobertar o transporte anterior.
  - Número- Informe o número do documento utilizado para acobertar o transporte anterior.
  - Data Emissão- A data de emissão do documento utilizado para acobertar o transporte anterior, pega a data atual do computador por isso é necessário verificar se a data do computador está correta.
  - > Adicionar- Clicar no botão adicionar para adicionar ao grid a baixo.
- 3- Documento de transporte anterior eletrônico
  - > **ID Emiss Doc Anterior** Informe o ID do emissor do documento anterior.
  - Chave de Acesso do CTe Informe o número da chave de acesso do documento utilizado para acobertar o transporte anterior.
  - > Adicionar- Clicar no botão adicionar para adicionar ao grid a baixo.

**OBS**: Para deletar um item do grid, deve-se dar dois cliques em cima do item e depois clicar no botão excluir logo acima ao lado do botão editar.

#### 4.9.4 Informações dos Produtos perigosos

| Word       With With With With With With With With                                                                                                    | 🕽 DeltaCTe - Digi       | itação de Pedid  | o de Conhecimento    | de Transporte             |              |                       |                   |                    |                     |                  |                     |
|----------------------------------------------------------------------------------------------------|-------------------------|------------------|----------------------|---------------------------|--------------|-----------------------|-------------------|--------------------|---------------------|------------------|---------------------|
| Informe os Dados<br>Emitente<br>Razão Social: WILSON CESAR SAVEGNAGO<br>Dados Gerais<br>O - Pedido em Digitação;<br>Dados de CTe Emitente<br>Dados de CTe Normal<br>Enformações de Produtos Perigosos (Opcional) (0-n)<br>Informações de Produtos Perigosos (Opcional) (0-n)<br>X ONV/UN Nome apropriado para embarque do produto<br>Para Fechar Precione ESC<br>Classe de risco:<br>Grupo de Embalagem: * Quantidade total por produ<br>Qtde/Tipo de volumes: Ponto de Fulgor:<br>Classe de risco:<br>Grupo de Embalagem: * Quantidade total por produ                                                                                                    |                         | lvar Exdu        | ir Procura           | Proces                    | ssar Pedido  |                       |                   |                    |                     |                  |                     |
| Emitenie<br>Razia Sociali, VIIISON CEAR SAVEGNAGO<br>Dados Gerais<br>0 - Pedido em Digitação;<br>* Dados Gerais do CTe, Emitente, Tomador do Serviço, Remetente, Expedidor, Recebedor, Destinatario, Rodoviario, CTe Normal<br>* Dados Gerais do CTe, Emitente, Tomador do Serviço, Remetente, Expedidor, Recebedor, Destinatario, Rodoviario, CTe Normal<br>* Inf. Carga, Inf. Seguiro (1-n), Inf. Container (0-n), Inf. Doc. Transp. Anterior (0-1), Inf. Prod. Perigosos (0-n), Inf. Veículos Novos (0-n),<br>* Informações de Produtos Perigosos (Opcional)(0-n)<br>* Norme apropriado para embarque do produto<br>* Nome apropriado para embarque do produto<br>* Nome apropriado para embarque do produto<br>* Nome apropriado para embarque do produto<br>* Classe de risco:<br>Grupo de Embalagem: * Quantidade total por produ<br>Qtde/Tipo de volumes: Ponto de Fulgor:<br>* Quantidade total por produ                                                                                                    | Informe os Dados        |                  |                      |                           |              |                       |                   |                    |                     |                  |                     |
| Razão Social: WILSON CESAR SAVEGNAGO CNP3: 09509582000100 IE: 255595670 Campos com (*) são Obrigat<br>Dados Gerais<br>Status:<br>• Dados Gerais do CTe Emitente Tomador do Serviço Remetente Expedidor Recebedor Destinatario Rodoviario CTe Normal Serviço/Imposto/Faturas<br>Dados do CTe Normal<br>* Inf. Carga Inf. Seguro (1-n) Inf. Container (0-n) Inf. Doc. Transp. Anterior (0-1) Inf. Prod. Perigosos (0-n) Inf. Veículos Novos (0-n)<br>Informações de Produtos Perigosos (Opcional)(0-n)<br>* Nº ONU/UNI:<br>* Nome apropriado para embarque do produto<br>* Onu do para embarque do produto<br>* Classe de risco:<br>Grupo de Embalagem: * Quantidade total por produ<br>Qtde/Tipo de volumes: Ponto de Fulgor:<br>* Classe de risco:<br>Grupo de Embalagem: * Ponto de Fulgor:<br>* Classe de risco:<br>* Classe de risco:<br>* Classe de | Emitente                |                  |                      |                           |              |                       |                   |                    |                     |                  |                     |
| Dados Gerais       Chave de Acesso:       ID do CTe:         • Pedido em Digitação;       •         • Dados do CTe Normal       Enviço/Imposto/Faturas         Dados do CTe Normal       Inf. Carga Inf. Seguro (1-n)         • Inf. Carga Inf. Seguro (1-n)       Inf. Onctainer (0-n)         Informações de Produtos Perigosos (Opcional)(0-n)       •         * ONU/UN Nome apropriado para embarque do produto       •         • Nº ONU/UN:       •         • One apropriado para embarque do produto       •         • Classe de risco:       Grupo de Embalagem: * Quantidade total por produ         • Classe de risco:       Grupo de Embalagem: * Quantidade total por produ         • Classe de risco:       •         • Adicionar       Editar                                                                                                    | Razão Social: WILS      | 50N CESAR SAV    | /EGNAGO              |                           |              | CNPJ: 0950            | 9582000100        | IE: 2555956        | 570                 | Campos com (     | *) são Obrigatório: |
| 0 - Pedido em Digitação;<br>* Dados Gerais do CTe Emitente Tomador do Serviço, Remetente Expedidor, Recebedor Destinatario, Rodoviario, CTe Normal<br>* Inf. Carça Inf. Seguro (1-n), Inf. Container (0-n), Inf. Doc. Transp. Anterior (0-1), Inf. Prod. Perigosos (0-n), Inf. Veículos Novos (0-n),<br>Informações de Produtos Perigosos (Opcional)(0-n)<br>* Nº ONU/UN:<br>* Nº ONU/UN Nome apropriado para embarque do produto<br>* Nº ONU/UN Nome apropriado para embarque do produto<br>* Nome apropriado para embarque do produto<br>* Classe de risco:<br>Grupo de Embalagem: * Quantidade total por produ<br>Qtde/Tipo de volumes: Ponto de Fulgor:<br>* Classe de risco:<br>Grupo de Embalagem: * Quantidade total por produ<br>Qtde/Tipo de volumes: Ponto de Fulgor:                                                                                                    | Dados Gerais<br>Status: |                  |                      |                           | C            | have de Acesso:       |                   |                    |                     | ID do CTe:       |                     |
| Dados Gerais do CTe Emitente Tomador do Serviço Remetente Expedidor Recebedor Destinatario Rodoviario CTe Normal Serviço/Imposto/Faturas Dados do CTe Normal Inf. Seguro (1-n) Inf. Container (0-n) Inf. Doc. Transp. Anterior (0-1) Inf. Prod. Perigosos (0-n) Inf. Veiculos Novos (0-n) Informações de Produtos Perigosos (Opcional)(0-n) x ONU/UN Nome apropriado para embarque do produto Para Fechar Precione ESC Classe de risco: Grupo de Embalagem: *Quantidade total por produ de Latar Excluir Katuras Classe de risco: Editar Ecduar Editar Ecduar Editar Ecduar                                                                                                    | 0 - Pedido em Digit     | itação;          |                      |                           | Ĭ            |                       |                   |                    |                     | 5                |                     |
| Dados do CTE Normal  Inf. Seguro (1-n) Inf. Container (0-n) Inf. Doc. Transp. Anterior (0-1) Inf. Prod. Perigosos (0-n) Inf. Veiculos Novos (0-n)  Informações de Produtos Perigosos (Opcional)(0-n)  X ONU/UN Nome apropriado para embarque do produto  Para Fechar Precione ESC  Cupo de Embalagem: *Quantidade total por produ Qtde/Tipo de volumes: Ponto de Fulgor:  Cupo de Embalagem: *Quantidade total por produ Qtde/Tipo de volumes: Ponto de Fulgor:  Cupo de Embalagem: *Cupo de Embalagem: *Cupo de Fulgor:                                                                                                    | * Dados Gerais do       | CTe Emitente     | Tomador do Serviço   | Remetente Expedidor       | Recebedor    | Destinatario Rodoviar | rio CTe Normal    | Serviço/Imposto/Fa | aturas              |                  |                     |
| * Inf. Carga       Inf. Container (0-n)       Inf. Doc. Transp. Anterior (0-1)       Inf. Prod. Perigosos (0-n)       Inf. Veiculos Novos (0-n)         Informações de Produtos Perigosos (Opdonal)(0-n)       ************************************                                                                                                    | Dados do CTe Nor        | mal              |                      |                           |              |                       |                   |                    |                     |                  |                     |
| Informações de Produtos Perigosos (Opcional)(0-n)  x ONU/UN Nome apropriado para embarque do produto  Para Fechar Precione ESC  Casse de risco:  Grupo de Embalagem: * Quantidade total por produ  Qtde/Tipo de volumes: Ponto de Fulgor:  Casse de risco:  Casse de risco:  Caste de risco:  Casse de risco: Casse de risco: Casse de ri                                                                                                    | * Inf. Carga Inf        | f. Seguro {1-n}  | Inf. Container {0-n} | Inf. Doc. Transp. Anterio | r {0-1} Inf. | Prod. Perigosos {0-n} | Inf. Veículos Nov | vos {0-n}          |                     |                  |                     |
| X ONU/UN Nome apropriado para embarque do produto     * Nome apropriado para embarque do produto:     * Nome apropriado para embarque do produto:     * Nome apropriado para embarque do produto:     * Classe de risco:     Grupo de Embalagem: * Quantidade total por produ     Qtde/Tipo de volumes: Ponto de Fulgor:     * Adicionar Editar Excluir                                                                                                    | Informações de F        | Produtos Perigos | os (Opcional){0-n}   |                           |              |                       |                   |                    | SNO ONLIAINI.       |                  |                     |
| Nome apropriado para embarque do produto:                                                                                                    | x ONU/UN N              | Nome apropriado  | para embarque do pro | oduto                     |              |                       |                   |                    | * Nº ONU/UN:        |                  |                     |
| Para Fechar Precione ESC  Cause de risco:  Grupo de Embalagem: * Quantidade total por produ Qtde/Tipo de volumes: Ponto de Fulgor:  Cause de risco:  Cause de risco: Cause de risco: Cause de risco: Cause de ris                                                                                                    | •                       |                  |                      |                           |              |                       |                   |                    | Name annuale a      |                  |                     |
| Para Fechar Precione ESC     Classe de risco:     Grupo de Embalagem: * Quantidade total por produ     Qtde/Tipo de volumes: Ponto de Fulgor:                                                                                                    |                         |                  |                      |                           |              |                       |                   |                    | Nome apropriado p   | ara embarque u   | o produto:          |
| Para Fechar Precione ESC     * Classe de risco:     Grupo de Embalagem: * Quantidade total por produ     Qtde/Tipo de volumes: Ponto de Fulgor:     the state of the state of the stat                                                                                                    |                         |                  |                      |                           |              |                       |                   |                    |                     |                  | <u>^</u>            |
| Classe de risco:     Grupo de Embalagem: * Quantidade total por produ     Qtde/Tipo de volumes: Ponto de Fulgor:     Adicionar Editar Excluir                                                                                                    |                         |                  |                      |                           |              |                       | Dava C            | h D i FC(          | 1                   |                  |                     |
| Classe de risco:     Grupo de Embalagem: * Quantidade total por produ Qtde/Tipo de volumes: Ponto de Fulgor:      Adicionar Editar Excluir                                                                                                    |                         |                  |                      |                           |              |                       | Palar             | echal Precione Est | - L                 |                  | -                   |
| Grupo de Embalagem: * Quantidade total por produ<br>Qtde/Tipo de volumes: Ponto de Fulgor:                                                                                                    |                         |                  |                      |                           |              |                       |                   |                    | * Classe de risco:  |                  |                     |
| Grupo de Embalagem: * Quantidade total por produ     Qtde/Tipo de volumes: Ponto de Fulgor:     Adicionar Editar Excluir                                                                                                    |                         |                  |                      |                           |              |                       |                   |                    |                     |                  |                     |
| Qtde/Tipo de volumes:     Ponto de Fulgor:                                                                                                    |                         |                  |                      |                           |              |                       |                   |                    | Grupo de Embalagen  | n: * Quantidade  | total por produto:  |
| Qtde/lipo de volumes: Ponto de Fulgor:                                                                                                    |                         |                  |                      |                           |              |                       |                   |                    |                     |                  |                     |
| < Adicionar Editar Excluir                                                                                                    |                         |                  |                      |                           |              |                       |                   |                    | Qtae/Tipo de volume | s: Ponto de Fulg | jor:                |
| Adicionar Editar Excluir                                                                                                    |                         |                  |                      |                           |              |                       |                   |                    |                     |                  |                     |
|                                                                                                    | <                       |                  |                      |                           |              |                       |                   | P.                 | 💝 Adicionar         | Editar           | Excluir             |

Somente no caso de possuir produtos perigosos na carga (opcional).

- 1- Nº ONU/UM- Informe o código atribuído pela ONU que identifica o produto como sendo um produto perigoso, ou ver a legislação de transporte de produtos perigosos aplicadas ao modal de transporte.
- 2- Nome apropriado para o embarque do produto- Neste campo é exibido o Nome Apropriado do produto para embarque. Consultar a legislação de transporte de produtos perigosos aplicadas ao modal de transporte.
- 3- **Classe de risco** Informe o código da classe de risco do produto perigoso. Consultar a legislação de transporte de produtos perigosos aplicadas ao modal de transporte.
- 4- Grupo de embalagem- Informe o código do grupo de embalagem do respectivo produto. Consultar a legislação de transporte de produtos perigosos aplicadas ao modal de transporte. A legislação não atribui grupo de embalagem para todos os produtos, portanto haverá casos de não preenchimento desse campo.
- 5- **Quantidade total por produto** preencher conforme a legislação de transporte de produtos perigosos aplicadas ao modal de transporte.
- 6- Qtde/Tipo de volumes- preencher conforme a legislação de transporte de produtos perigosos aplicadas ao modal de transporte.
- 7- Ponto de Fulgor- preencher conforme a legislação de transporte de produtos perigosos aplicadas ao modal de transporte. No caso de transporte rodoviário e ferroviário, esse campo não é exigido.
- 8- Adicionar- Clicar no botão adicionar para adicionar no grid ao lado.

**OBS**: Pode ser adicionado mais de um item. Para deletar um item do grid, deve-se dar dois cliques em cima do item e depois clicar no botão excluir logo acima ao lado do botão editar.

| DeltaCTe - Digitação de Pedido de Conhecimento de Transporte                             |                                 |                     |                     |                                 |
|------------------------------------------------------------------------------------------|---------------------------------|---------------------|---------------------|---------------------------------|
| Image: Novo         Image: Salvar         Excluir         Procura                        |                                 |                     |                     |                                 |
| Informe os Dados                                                                         |                                 |                     |                     |                                 |
| Emitente                                                                                 |                                 |                     |                     |                                 |
| Razão Social: WILSON CESAR SAVEGNAGO                                                     | CNPJ: 095095820                 | 000100 IE           | 255595670           | Campos com (*) são Obrigatórios |
| Dados Gerais                                                                             | Chause de Annance               |                     |                     | 10 L 07                         |
| Status:                                                                                  | Chave de Acesso:                |                     |                     | ID do Cle:                      |
| U - Pedido em Digitação;                                                                 |                                 |                     |                     | 5                               |
| * Dados Gerais do CTe Emitente Tomador do Serviço Remetente Expedidor Recebedor          | Destinatario Rodoviario C       | Te Normal Serviço   | /Imposto/Faturas    |                                 |
| Dados do CTe Normal                                                                      |                                 |                     |                     |                                 |
| * Inf. Carga Inf. Seguro {1- n} Inf. Container {0-n} Inf. Doc. Transp. Anterior {0-1} In | f. Prod. Perigosos {0-n} Inf. \ | /eículos Novos {0-n | }                   |                                 |
| Informações sobre Veígulos Novos (Oprional){0-n}                                         |                                 |                     | L                   |                                 |
| x Chassi Cod Cor Cor                                                                     | Cod Mod Valor Unit              | Valor Frete         | * Chassi do veículo |                                 |
|                                                                                          |                                 |                     |                     |                                 |
| <u> </u>                                                                                 |                                 |                     | * Cod. da Cor do V  | eículo:                         |
|                                                                                          |                                 |                     |                     |                                 |
|                                                                                          |                                 |                     | * Descrição da cor: |                                 |
|                                                                                          |                                 |                     |                     |                                 |
|                                                                                          |                                 |                     | * Código Marca Mo   | delo:                           |
|                                                                                          |                                 |                     |                     |                                 |
|                                                                                          |                                 |                     | * Valor Unitário do | Veículo:                        |
|                                                                                          |                                 |                     |                     | 0.00                            |
|                                                                                          |                                 |                     | * Eroto Unitários   |                                 |
|                                                                                          |                                 |                     | rrete Unitario:     | 0.00                            |
|                                                                                          |                                 |                     |                     | 0,00                            |
|                                                                                          |                                 |                     | 🔶 Adicionar         | Editar Excluir                  |
|                                                                                          |                                 |                     |                     |                                 |

#### 4.9.5 Informações de Veículos novos

As informações desta aba não são obrigatórias e somente serão informadas no caso de transporte de veículos novos. Sendo que num mesmo CTe pode conter a informação de vários veículos.

- 1- Chassi do veículo Informe o número do chassi do veículo que está sendo transportado.
- Cód. da Cor do Veículo Informe o código da cor do veículo transportado. Código de cada montadora.
- 3- Descrição da cor Informe a descrição da cor do veículo transportado.
- **4-** Código Marca/Modelo Informe a sigla que identifica a marca e o modelo do veículo transportado. Tabela do RENAVAM.
- 5- Valor Unit do Veículo Informe o valor unitário do veículo transportado.
- 6- Frete Unitário Informe o valor unitário do frete do veículo transportado.

#### 4.10 SERVIÇO/IMPOSTO/FATURAS

#### 4.10.1 Impostos

| 💿 DeltaCTe - Digitação de Pedido de Conhecimento de Transporte                                                                                                    |                                 |
|----------------------------------------------------------------------------------------------------|---------------------------------|
| Image: Novo         Image: Salvar         Image: Salvar         Image: Sal |                                 |
| Informe os Dados         Emitente           Razão Social WILSON CESAR SAVEGNAGO         CNP3: 09509582000100         IE: 255595670                                                                                                    | Campos com (*) são Obrigatórios |
| Dados Gerais<br>Status: Chave de Acesso:<br>0 - Pedido em Digitação;                                                                                                    | ID do CTe:<br>5                 |
| Dados Gerais do CTe   Emitente   Tomador do Serviço   Remetente   Expedidor   Recebedor   Destinatario   Rodoviario   CTe Normal   Serviço/Imposto/Faturas                                                                                                    |                                 |
| * Informações relativas aos Impostos<br>* Códico de Situação Tributaria (CST).                                                                                                    |                                 |
| 00 - TRIBUTAÇÃO NORMAL ICMS;                                                                                                    |                                 |
| Valor da BC do ICMS:     Percentual de redução da BC:     Valor do Crédito Outo/Pres:     0,00     0,00     0,00                                                                                                    |                                 |
| * Aliquota do ICMS: * Valor do ICMS:<br>0,00 0,00 Contribuinte Simples Nacional                                                                                                    |                                 |
|                                                                                                    |                                 |
|                                                                                                    |                                 |
|                                                                                                    |                                 |
|                                                                                                    |                                 |

- 1- Código da situação Tributária (CST)- Informe o Código da Situação Tributária que corresponde à prestação de serviço de transporte.
- 2- Valor da BC do ICMS- Informe o valor da base de cálculo do ICMS relativo à prestação de serviço de transporte.
- 3- Percentual de redução da BC- Informe o percentual de redução da base de cálculo aplicado à prestação de serviço de transporte.
- 4- Alíquota do ICMS- Informe a alíquota aplicada à prestação de serviço de transporte.
- 5- Valor do ICMS- Informe o valor do ICMS relativo à prestação de serviço de transporte.

6- Valor do Crédito Outo/Pres- Informe o valor do crédito outorgado ou presumido à prestação de serviço de transporte.

| 💿 DeltaCTe - Digitação de Pedido de Conhecimento de Transporte                                                                                             |                                 |
|----------------------------------------------------------------------------------------------------|---------------------------------|
| Image: Novo     Salvar     Excluir     Procura                                                                                                    |                                 |
| Informe os Dados                                                                                                    |                                 |
| Emitente                                                                                                    |                                 |
| Razão Social: WILSON CESAR SAVEGNAGO CNPJ: 09509582000100 IE: 255595670                                                                                    | Campos com (*) são Obrigatórios |
| Dados Gerais<br>Status: Chave de Acesso:                                                                                                    | ID do CTe:                      |
| 0 - Pedido em Digitação;                                                                                                    | 5                               |
| *Dados Gerais do CTe Emitente Tomador do Serviço Remetente Expedidor Recebedor Destinatario Rodoviario CTe Normal Serviço/Imposto/Faturas                  |                                 |
| Impostos Valor Serviços/Financeiro Esturas Dunicatas Componentes do Valor da Prestação de Serviço Linformações Adicionais referente a prestação de Serviço |                                 |
| Informações Automais en realização de Servico Informentes do Valor da Prestação de Servico Informações Automais reference a prestação de Servico           |                                 |
| values du serviço                                                                                                    |                                 |
| * Valor Frete: Valor Out. Desp.: ID Forma Pagamento: * Forma Pagamento:                                                                                    |                                 |
| 0,00 0 u u PAGO; -                                                                                                    |                                 |
| * Valor Total da Prestação do Serviço: Descrição:                                                                                                    |                                 |
| 0.00                                                                                                    |                                 |
|                                                                                                    |                                 |
| * Valor Recebido/a Receber: Dias 1º Venc: Dias Entre Venc: Nº Parcelas:                                                                                    |                                 |
| 0,00 0 0 0                                                                                                    |                                 |
|                                                                                                    |                                 |
|                                                                                                    |                                 |
|                                                                                                    |                                 |
|                                                                                                    |                                 |
|                                                                                                    |                                 |
|                                                                                                    |                                 |
|                                                                                                    |                                 |
|                                                                                                    |                                 |

#### 4.10.2 Valor Serviços/Financeiro

- 1- Valor frete- informe o valor do frete a ser efetuado.
- 2- Valor Out. Desp- Informe o valor de outras despesas (opcional)
- 3- Valor total da prestação de serviço- Gera automático, mas para isso é necessário sempre ir passando com um enter quando vai sair dos campos anteriores. Soma o Valor do Frete mais o Valor Outras Despesas mais o total do pedágio mais o Valor ICMS.
- 4- Valor Recebido/a Receber- Neste campo é exibido o valor que o condutor do veiculo deverá receber quando entregar a mercadoria transportada. Mas para isso também é necessário sempre ir passando com um enter quando vai sair dos campos anteriores
- 5- Id Forma Pagamento- Nesse campo já trará como padrão o ID da forma de pagamento de acordo com o tomador do serviço (responsável pelo pagamento) de acordo como ele foi cadastrado na tela de Cadastro de Pessoas na aba Bancos/Conta/Informações adicionais no campo Id Forma pagamento. Mas se não deseja utilizar a forma de pagamento padrão poderá ser alterado pesquisando no botão ao lado, as formas de pagamentos já cadastradas, se deseja de outra forma de pagamento terá que cadastrar a mesma indo no menu Cadastros e Formas de pagamento. Os demais campos irão ser preenchidos automaticamente.
- 6- Gerar Duplicatas- Clicar no botão gerar duplicatas para geras as duplicatas na próxima aba.

#### 4.10.3 Faturas/Duplicatas

| Ô DeltaCTe - Digitação de Pedido de Conhecimento de Transporte               |                         |                     |                       |         |                        | - • •                                               |
|------------------------------------------------------------------------------|-------------------------|---------------------|-----------------------|---------|------------------------|-----------------------------------------------------|
| Image: Novo         Salvar         Excluir         Procura                   | ocessar Pedido          |                     |                       |         |                        |                                                     |
| Informe os Dados                                                             |                         |                     |                       |         |                        |                                                     |
| Emitente<br>Razão Social: WILSON CESAR SAVEGNAGO                             |                         | CNPJ: 09509         | 582000100             | IE:     | 255595670              | Campos com (*) são Obrigatórios                     |
| Dados Gerais                                                                 | d                       |                     |                       |         |                        |                                                     |
| Status:<br>0 - Pedido em Dioitação:                                          | Chave                   | de Acesso:          |                       |         |                        | ID do CTe:                                          |
|                                                                              |                         |                     |                       |         |                        |                                                     |
| * Dados Gerais do CTe   Emitente   Tomador do Serviço   Remetente   Expedido | r   Recebedor   Destin  | atario   Rodoviario | o   CTe Normal   Se   | rviço/1 | Imposto/Faturas        |                                                     |
| Impostos Valor Servicos/Financeiro Faturas/Duplicatas Componentes do Va      | alor da Prestação de Se | rvico Informaçõe    | es Adicionais referen | ite a p | restação de Servico    |                                                     |
| x Nº Duplicata                                                               | Data Vencimento R       | ecebimento          | Valor Duplicata       |         | * Número da duplicata: | Dados da fatura Opcional {0-1}<br>Número da fatura: |
| 50/2                                                                         | 09/09/2013              |                     | 0,00                  |         | Data de vencimento:    |                                                     |
| 50/1                                                                         | 26/07/2013              |                     | 0,00                  |         | 11/06/2013             | Valor original da fatura:                           |
|                                                                              |                         |                     |                       |         | Data Recebimento       | 0,00                                                |
|                                                                              |                         |                     |                       | Ξ       |                        |                                                     |
|                                                                              |                         |                     |                       |         | Valor da duplicata:    | Valor do desconto da fatura:                        |
|                                                                              |                         |                     |                       |         | 0,00                   | 0,00                                                |
|                                                                              |                         |                     |                       |         | 🔶 Adicionar            | Valor líquido da fatura:                            |
|                                                                              |                         |                     |                       |         | Editar                 | 0,00                                                |
|                                                                              |                         |                     |                       |         |                        |                                                     |
|                                                                              |                         |                     |                       |         | Excluir                |                                                     |
|                                                                              |                         |                     |                       | Ŧ       |                        |                                                     |
|                                                                              |                         |                     |                       | •       |                        |                                                     |

Nesta aba aparecerão as duplicatas geradas anteriormente. Essas duplicatas geradas poderão ser editadas ou excluídas.

- 1- Editar- Para editar deve-se selecionar o item desejado no grid, depois clicar no botão Editar ao lado, aí poderá ser feito as modificações nos campos acima.
- 2- **Excluir** - Para excluir deve-se selecionar o item desejado no grid, depois clicar no botão excluir ao lado.

#### 4.10.4 Componentes do Valor da Prestação de Serviço

| n DeltaCTe - Digitação de Pedido de Conhecimento de Transporte                                                                                                    |                                                                                                    |                                 |
|----------------------------------------------------------------------------------------------------|----------------------------------------------------------------------------------------------------|---------------------------------|
| Novo         Salvar         Excluir         Procura                                                                                                    | Processar Pedido                                                                                                |                                 |
| Informe os Dados                                                                                                    |                                                                                                    |                                 |
| Emitente                                                                                                    |                                                                                                    |                                 |
| Razão Social: WILSON CESAR SAVEGNAGO                                                                                                    | CNPJ: 09509582000100 IE: 255595670                                                                              | Campos com (*) são Obrigatórios |
| Dados Gerais<br>Status:                                                                                                    | Chave de Acesso:                                                                                                | ID do CTe:                      |
| 0 - Pedido em Digitação;                                                                                                    | ▼                                                                                                    | 6                               |
| * Dados Gerais do CTe Emitente Tomador do Servico Remetente E                                                                                                    | xpedidor Recebedor Destinatario Rodoviario CTe Normal Serviço/Imposto/Faturas                                   |                                 |
|                                                                                                    | na de Valez de Desetação de Consiste da Constructiva da Constructiva da Constructiva da Constructiva da Constru |                                 |
| Impostos Valor Servicos/Financeiro Faturas/Duplicatas Component                                                                                                    | Informações Adicionais referente a prestação de Servico                                                         | 2                               |
| Componentes do Valor da Prestação (Opcional {0-n})                                                                                                    | * Nome do componente:                                                                                           |                                 |
| x Nome Componente Val                                                                                                    | or Componente                                                                                                   |                                 |
|                                                                                                    | * Veleo de environnete:                                                                                         |                                 |
|                                                                                                    | · valor do componente:                                                                                          |                                 |
|                                                                                                    | 0,00                                                                                                    |                                 |
|                                                                                                    |                                                                                                    |                                 |
|                                                                                                    |                                                                                                    |                                 |
|                                                                                                    | 💠 Adicionar Editar Excluir                                                                                      |                                 |
|                                                                                                    |                                                                                                    |                                 |
|                                                                                                    |                                                                                                    |                                 |
|                                                                                                    |                                                                                                    |                                 |
|                                                                                                    |                                                                                                    |                                 |
|                                                                                                    |                                                                                                    |                                 |
|                                                                                                    |                                                                                                    |                                 |
| Image: A market of the second second seco | 4                                                                                                    |                                 |
|                                                                                                    |                                                                                                    |                                 |

Componentes do Valor da Prestação de Serviço – Neste grupo de informações são exibidos dados dos componentes da prestação de serviço. Estes registros serão exibidos tantas vezes quantos componentes

integrarem o valor da prestação de serviço de transporte, cabendo ao emitente identificar o nome destes componentes e seus valores.

- 1- Nome do Componente Informe o nome do componente da prestação de serviço de transporte.
- 2- Valor do Componente Informe o valor do componente da prestação de serviço de transporte.
- 3- Adicionar.

**OBS:** As informações dos Componentes do Valor da Prestação de Serviço não são informações obrigatórias.

## 4.10.5 Processar Pedido

| 🍘 DeltaCTe - Digitação de Pedido de Conhecimento de Transp   | oorte                                            |                                                     |
|--------------------------------------------------------------|--------------------------------------------------|-----------------------------------------------------|
| Image: Novo         Salvar         Excluir         Procura   | Processar Pedido                                 |                                                     |
| Informe os Dados                                             | Λ                                                |                                                     |
| Emitente                                                     |                                                  |                                                     |
| Razao Social: WILSON CESAR SAVEGNAGO                         | CNPJ: 09509582000100                             | IE: 255595670 Campos com (*) sao Obrigatorios       |
| Status:                                                      | Chave de Acesso:                                 | ID do CTe:                                          |
| 0 - Pedido em Digitação;                                     |                                                  | 6                                                   |
| * Dados Gerais do CTe Emitente Torondos de Comise Domotort   | n Europida das Destinatoria Dedeviaria (CTa Norr | al Cantin (Inneste Estima)                          |
| Emitente   Tomador do Serviço   Remetent                     | dor Destinatario Rodoviario Cie Norm             | iai Serviço/Imposto/Paturas                         |
| * Informações Gerais do CTe Dados Complementares do CTe para | a fins Operacio pmerciais (Opcional)             |                                                     |
| Informe os Dados do Conhecimento                             |                                                  |                                                     |
| *Numero do Conhecimento: *Modelo: *Série: *Data Emis         | são: *H io: Chave de CTe Referenciada:           |                                                     |
| 52 57 1 11/06/2013                                           | 17                                               |                                                     |
| * CFOP:                                                      |                                                  | * Recebedor retira mercadoria no local de Destino ? |
| 5353 💶 Natureza da Operação                                  |                                                  | SIM<br>NÃO                                          |
| * Conta:                                                     |                                                  | Detalhes da Retirada:                               |
| 1 Conta                                                      |                                                  | A                                                   |
| * Modal: * Tipo Serviço:                                     | * Tipo de CTe:                                   |                                                     |
| 01 - RODOVIÁRIO; 👻 0 - NORMAL; 👻                             | 0 - CT-E NORMAL;                                 | <b>-</b>                                            |
| * Forma de Emissão:                                          | * Forma de Impressão:                            |                                                     |
| 1 - NORMAL;                                                  | 2 - PAISAGEM.                                    | ▼ <b></b>                                           |
| clocal de Emissão                                            | l ocal de Inicio da Prestação do Servico         | l ocal de Término da Prestação do Servico           |
| tur, todala                                                  | *ur. * cd-d                                      | *up. *old-i.                                        |
|                                                              | -Ur: -Udade:                                     | -ur: -uoade:                                        |
| SC V PINHALZINHO V                                           | SC -                                             | ▼ SC ▼                                              |
|                                                              |                                                  |                                                     |

Para processar o pedido é necessário clicar no botão Processar Pedido como mostra à figura acima, abrirá uma nova tela, figura abaixo.

| 🍵 Delta CTe - Precessamento d | le Conhecimento de Transporte | × |
|-------------------------------|-------------------------------|---|
| Nº do Conhecimento:           |                               |   |
|                               |                               |   |
| Nº do CTe:                    | 🔅 Processar                   |   |
| 8                             |                               |   |
|                               |                               |   |

- 1- Nº do Conhecimento- Deve-se pesquisar qual CTe deseja processar no botão ao lado do campo Nº do Conhecimento.
- 2- Processar- Clicar no botão Processar para processar o conhecimento selecionado.

OBS: Ao processar o conhecimento, gera o financeiro e Habilita o CTe para enviar ao SEFAZ.

## 5 CANCELAR PEDIDO JÁ PROCESSADO

| entos Relatórios Outros                                                                          |
|--------------------------------------------------------------------------------------------------|
| Pedido ja Processado<br>ragar como, motoristas Movimento de Caixa Conhec, Trasnporte Enviar CT-e |
|                                                                                                  |
| ame<br>cela                                                                                      |

 Para cancelar um pedido ou um CTe já processado e que ainda não foi enviado ao SEFAZ, vá no menu Outros Lançamentos/Cancela Pedido já Processado conforme mostra a figura acima. Abrirá uma nova tela, figura abaixo.

| 🔵 Delta CT | Te - Cancel | amento de CTe | e não env | /iado (Apenas I | Processado | )     |       |               |          |       |       |         |        |    |
|------------|-------------|---------------|-----------|-----------------|------------|-------|-------|---------------|----------|-------|-------|---------|--------|----|
| ID         | CUF         | ССТ           | CFOP      | FORPAG          | MOD        | SERIE | NCT   | DTAEMI        | HORAEMI  | TPIMP | TPCTE | PROCEMI | REFCTE |    |
| >          | 9           | 42 8          | 5         | 5353            | 1          | 57    | 1     | 19 13/06/2013 | 16:55:56 |       | 2     | 0       | 0      |    |
|            |             |               |           |                 |            |       |       |               |          |       |       |         |        |    |
| •          |             |               |           |                 |            |       |       |               |          |       |       |         |        | ۱. |
|            |             |               |           |                 |            | Can   | celar |               |          |       |       |         |        |    |
|            |             |               |           |                 |            |       |       |               |          |       |       |         |        |    |
| Confirm    |             |               |           |                 |            | ×     |       |               |          |       |       |         |        |    |
| i          | Deseja F    | Realmente (   | Cancela   | ar este Regis   | tro ?      |       |       |               |          |       |       |         |        |    |
|            |             |               |           | Ye              | s          | No    |       |               |          |       |       |         |        |    |

Selecione o CTe que deseja cancelar e clique no botão cancelar, depois confirme o cancelamento clicando no botão yes..

#### 6- ENVIAR CTE

| 🔷 Zetta Brasil - DeltaCTe - Envio de CTe                                                                                  |                                                                    |                                                                     |                                                                                        |
|----------------------------------------------------------------------------------------------------|--------------------------------------------------------------------|---------------------------------------------------------------------|----------------------------------------------------------------------------------------|
| Informe os Filtros Remetente: 0 Remetente Destinatario: 0 Destinatario Dados do CTe. Informações de Retormo do WebSenvice | Recebedor:<br>0 Recebedor<br>Expedidor<br>0 Recebedor<br>Expedidor | Periodo de:<br>12/06/2013 •<br>Até:<br>12/06/2013 •<br>12/06/2013 • | Pendente de Envio     Recebida com Erros     Autorizado o Uso     S Cancelado no SEFAZ |
|                                                                                                    | REMETENTE                                                          | NATARIO                                                             | CEOP STATUS CHAVE                                                                      |
|                                                                                                    |                                                                    |                                                                     |                                                                                        |
|                                                                                                    |                                                                    |                                                                     | ,                                                                                      |
| Enviar CTe                                                                                                    | Cancelar CTe                                                       | Intilizar Numeração                                                 | Consultar CTe                                                                          |
| Selecionar Todos                                                                                                    | Manual CTe                                                         | Validar XML                                                         | Salvar XML                                                                             |
| Status                                                                                                    |                                                                    |                                                                     |                                                                                        |

- 1- Informe os filtros- Informe os filtros para procurar uma determinado CTe. Procurar um determinado Remetente ou um Destinatário, ou Recebedor ou Expedidor e também deve ser informado o período em que possivelmente foi processado tal nota. Por padrão mostra todas as notas do dia atual. Depois de informado os filtros clique no botão Atualizar.
- 2- Legenda ou Status do CTe- aparecerão em 4 cores diferentes na aba Dados do CTe.
  - > 2 Azul- Se o CTe estiver na cor azul ele esta pendente de envio para o SEFAZ.
  - 3 Vermelho- Se o CTe estiver na cor vermelha o CTe já foi enviado mas foi recebido com erros.
  - 4 Verde- Se o CTe estiver na cor verde o CTe já foi enviado e esta autorizado para uso.
  - > 5 Bege- Se o CTe estiver na cor bege o CTe foi cancelado no SEFAZ.
- 3- Enviar CTe- Para enviar um CTe para o SEFAZ o mesmo deve estar na cor azul. Seleciona-o dando um clique em cima do item que deseja enviar ou clicar no botão Selecionar Todos para enviar todos os conhecimentos filtrados, mas para isso deverá ser cuidado o status dos CTe e posteriormente clicar no botão Enviar CTe, depois ir dando Ok até ele retornar na cor verde.
- 4- Enviar CTe por Email- Se deseja enviar um CTe para mais uma pessoa por Email, o CTe deve esta na cor verde, ou seja, disponível para uso. Selecionar o CTe e clicar no botão Enviar CTe por Email.
- 5- Cancelar CTe- Para cancelar um CTe que já foi enviado para o SEFAS, seleciona-o e clique no botão Cancelar CTe a seguir coloque uma justificativa para o cancelamento e clique no

botão ok. A justificativa deve ter no mínimo 15 caracteres, clique em Ok, posteriormente se desejar gerar um novo CTe clique em yes.

- 6- Status do Serviço- Clicar no botão Status do serviço. A empresa somente poderá utilizar os serviços de recepção e autorização de CT-e quando obtiver o Status 107 Serviço em Operação.
- 7- Inutilizar Numeração- Clicar no botão Inutilizar Numeração, informar o ano, o número inicial e o número final do CTe em que deseja inutilizar.

Durante a emissão de CTe é possível que ocorra, eventualmente, por problemas técnicos ou de sistemas do contribuinte, uma quebra da sequência da numeração. Exemplo: o CTe nº 100 e a nº 110 foram emitidos, mas a faixa 101 e 109, por motivo de ordem técnica, não foi utilizada antes da emissão do nº 110.

A funcionalidade de inutilização de número do CTe tem a finalidade de permitir que o emissor comunique à SEFAZ, até o décimo dia do mês subsequente, os números de CTe que não serão utilizados em razão de ter ocorrido uma quebra de sequência da numeração do CTe. A inutilização de número só é possível caso a numeração ainda não tenha sido utilizada em nenhum CTe (autorizado, cancelado ou denegado).

Importante destacar que a inutilização do número tem caráter de denúncia espontânea do contribuinte de irregularidades de quebra de sequência de numeração, podendo o fisco não reconhecer o pedido nos casos de dolo, fraude ou simulação apurados.

- 8- Imprimir DACTE- Para imprimir um DACTE o status do CTe deve estar verde ou seja autorizado para uso. Deve-se seleciona-lo e clicar no botão Imprimir DACTE.
- 9- Consultar CTe- Seleciona o CTe que deseja consultar no SEFAZ e clique no botão Consultar CTe.
- 10- Imprimir PDF- Para imprimir o DACTE no formato PDF o status deve estar autorizado para uso ou na cor verde. Selecione-o e clique no botão Imprimir PDF, posteriormente escolha o local em que deseja salva-lo e coloque o nome que será o nome da pasta que vai criar automaticamente.
- 11- Chave de Acesso- A chave de acesso do CTe é composta de 44 caracteres numéricos. Chave de Acesso do CTe pode ser utilizado para substituir um CTe que já foi enviado ao SEFA, para fazer consulta no SEFAZ entre outros.

## **7 FINANCEIRO**

#### 7.1 CONTAS A RECEBER

Nessa tela lançamos todas as contas a receber dos clientes, sendo elas as que recebemos a vista, ou as que iremos receber ainda.

| 🍘 Delta | CTe - Co  | ntrole d | le Contas á Reo | eber    |            |             |              |      |             |       |                |         |          | - • •         |
|---------|-----------|----------|-----------------|---------|------------|-------------|--------------|------|-------------|-------|----------------|---------|----------|---------------|
|         |           |          | ×               |         |            | *           | ¥            |      | e 🕹         |       |                |         |          |               |
| Novo    | Sal       | var      | Excluir         |         | E          | Baixar      | Baixa Parcia |      | Estornar    |       |                |         |          |               |
| Informe | os Dados  |          |                 |         |            |             |              |      |             |       |                |         |          |               |
| Codigo: |           |          |                 |         |            |             |              |      | Emissão de: | -     | Ate:           |         | Situação | G Atualizar   |
|         | L LIN Cli | ente     |                 |         |            |             |              |      | 01/06/2013  |       | 30/06/2013     | U,      | TODAS V  |               |
| ID      | CODIGO    | CONTA    | DOCUMENTO       | EMISSÃO | VENCIMENTO | PAGAMENTO   | VALOR        | HIST |             |       |                |         |          | Conta:        |
| •       |           |          |                 |         |            |             |              |      |             |       |                |         |          | 0             |
|         |           |          |                 |         |            |             |              |      |             |       |                |         |          | Data Vencto:  |
|         |           |          |                 |         |            |             |              |      |             |       |                |         |          | 12/06/2013    |
|         |           |          |                 |         |            |             |              |      |             |       |                |         |          | Nº Documento: |
|         |           |          |                 |         |            |             |              |      |             |       |                |         |          |               |
|         |           |          |                 |         |            |             |              |      |             |       |                |         |          | Data Receb:   |
|         |           |          |                 |         |            |             |              |      |             |       |                |         |          |               |
|         |           |          |                 |         |            |             |              |      |             |       |                |         |          | Oher          |
|         |           |          |                 |         |            |             |              |      |             |       |                |         |          | ODS:          |
|         |           |          |                 |         |            |             |              |      |             |       |                |         |          |               |
|         |           |          |                 |         |            |             |              |      |             |       |                |         |          |               |
|         |           |          |                 |         |            |             |              |      |             |       |                |         |          |               |
|         |           |          |                 |         |            |             |              |      |             |       |                |         |          | · ·           |
|         |           |          |                 |         |            |             |              |      |             |       |                |         |          | Valor Doc.:   |
| •       |           |          |                 |         |            |             |              |      |             |       |                |         | +        | 0,00          |
|         |           |          |                 |         |            |             |              |      | 0.00        |       |                |         | 0.00     |               |
|         |           |          |                 |         |            | Saldo Total | a Receber:   |      | 0,00        | Saldo | do Periodo a R | eceber: | 0,00     |               |

- 1- Código- Informe o código do cliente. Poderá ser pesquisado no botão ao lado.
- 2- Para mostrar no grid as contas de um determinado cliente do dia 10 até o dia 20, por exemplo, selecione o dia 10 no campo *Emissão de* e o dia 20 no campo *até*.
- 3- Situação- Selecionar o tipo de situação da conta que deseja mostrar no grid, que poderá ser:
  - > Toadas- Mostrará todas as contas que foram emitidas dentro do período informado;
  - > Pago- Mostrará todas as contas que já foram pagas dentro do período informado;
  - > A pagar- Mostrará todas as contas que ainda falta pagar dentro do período informado.
- 4- Atualizar- Depois de ter informado o código do cliente, a data de emissão, até a data e o tipo de situação clique no botão atualizar para trazer os dados para o grid.
- 5- Para Editar uma determinada fatura, de um duplo clique no item no grid depois poderá estar editando-o nos campos ao lado.
- 6- Para adicionar uma fatura manualmente informe o código da conta a data do vencimento o número do documento e no caso se for pagamento avista informe a Data do Recebimento, coloque uma observação se desejar e por ultimo o valor do documento.
- 7- Saldo Total a Receber- Saldo total que a empresa tem a receber do cliente selecionado.
- 8- Saldo do Período a Receber- É o saldo do período em que foi selecionado que a empresa tem a receber do cliente selecionado.

- **9- Baixar** Para dar baixa em uma fatura seleciona o item desejado no grid e posteriormente clique no botão baixar.
- 10- Baixa parcial- Para dar baixa parcial em uma fatura, por exemplo, a fatura é de R\$20,00 é o cliente deseja pagar só R\$10,00, selecione o item no grid e de um clique no botão Baixa parcial. O sistema automaticamente irá gerar uma nova fatura com o restante da fatura.
- **11- Estornar** Para voltar uma fatura baixada, por exemplo, se deu baixa em uma fatura errada e deseja voltar essa fatura baixada, selecione-a no grid e clique no botão Estornar.

## 7.2 CONTAS A PAGAR

Nessa tela lançamos todas as contas a pagar da empresa, sendo elas as que pagamos à vista, ou as que irão vencer ainda.

Siga os mesmos passos do contas a receber.

| n Delta            | a CTe - Co              | ntrole de | Contas á Pag | ar          |          |           |               |              |    |                  |          |          |               |
|--------------------|-------------------------|-----------|--------------|-------------|----------|-----------|---------------|--------------|----|------------------|----------|----------|---------------|
| <b>E</b>           | }                       |           | ×            |             |          | *         | ¥             | •            |    |                  |          |          |               |
| Novo               | <u>S</u> a              | var       | Excluir      |             | 1        | Baixar    | Baixa Parcial | Estornar     |    |                  |          |          |               |
| Informe<br>Código: | os Dados                | ^         |              |             |          |           |               | Emissão de:  |    | Até:             |          | Situação | G Atualizar   |
|                    | □ Fornecedor 01/06/2013 |           |              |             |          |           |               |              |    |                  |          |          |               |
| ID                 | CODIG                   | O CONTA   | DOCUMENTO    | EMISSÃO VEN | ICIMENTO | PAGAMENTO | VALOR H       | ISTORICO/OBS |    |                  |          |          | Conta:        |
|                    |                         |           |              |             |          |           |               |              |    |                  |          |          | 0             |
|                    |                         |           |              |             |          |           |               |              |    |                  |          |          | Data Vencto:  |
|                    |                         |           |              |             |          |           |               |              |    |                  |          |          | 13/06/2013    |
|                    |                         |           |              |             |          |           |               |              |    |                  |          |          | Nº Documento: |
|                    |                         |           |              |             |          |           |               |              |    |                  |          |          |               |
|                    |                         |           |              |             |          |           |               |              |    |                  |          |          | Data Pagto:   |
|                    |                         |           |              |             |          |           |               |              |    |                  |          |          |               |
|                    |                         |           |              |             |          |           |               |              |    |                  |          |          | Obs:          |
|                    |                         |           |              |             |          |           |               |              |    |                  |          |          | *             |
|                    |                         |           |              |             |          |           |               |              |    |                  |          |          |               |
|                    |                         |           |              |             |          |           |               |              |    |                  |          |          |               |
|                    |                         |           |              |             |          |           |               |              |    |                  |          |          | -             |
|                    |                         |           |              |             |          |           |               |              |    |                  |          |          | Valor Doc.:   |
| •                  |                         |           |              |             |          |           |               |              |    |                  |          | •        | 0,00          |
|                    |                         |           |              |             |          |           |               | 0.00         |    |                  |          |          |               |
|                    |                         |           |              |             |          | Saldo To  | tal a Pagar:  | 0,00         | Sa | ldo do Periodo a | a Pagar: | 0,00     |               |

#### 7.3 COMISSÃO DOS MOTORISTAS

Nessa tela lançamos todas as comissões dos motoristas em que a empresa deve pagar. Siga os mesmos passos do contas a receber.

| 0    | elta CT                                                                | e - Acerto co  | m Motoristas    |               |                |               |                                       |       |                |       |     |                     |   |
|------|------------------------------------------------------------------------|----------------|-----------------|---------------|----------------|---------------|---------------------------------------|-------|----------------|-------|-----|---------------------|---|
|      | 3                                                                      |                | $\times$        |               | *              | ¥             | e e e e e e e e e e e e e e e e e e e |       |                |       |     |                     |   |
| N    | ovo                                                                    | <u>S</u> alvar | <u>E</u> xcluir |               | Baixar         | Baixa Parcial | Estornar                              |       |                |       |     |                     |   |
| Info | Informe os Dados                                                       |                |                 |               |                |               |                                       |       |                |       |     |                     |   |
| Info | Informe os Filtros Códino: Emissão de: Até: Situação                   |                |                 |               |                |               |                                       |       |                |       |     |                     |   |
|      | odigo: Emissão de: Até: Situação<br>I I Motorista 01/06/2013 V TODAS V |                |                 |               |                |               |                                       |       |                |       |     |                     |   |
| I    | )                                                                      | Conta DOCUM    | IENTO EMISSAO   | PAGAMENTO VAI | LOR_ADIANT VAL | OR_COMIS (%)  | HISTORICO                             |       |                |       |     | Conta:              |   |
|      |                                                                        |                |                 |               |                |               |                                       |       |                |       |     | 0                   |   |
|      |                                                                        |                |                 |               |                |               |                                       |       |                |       |     | Data:               |   |
|      |                                                                        |                |                 |               |                |               |                                       |       |                |       |     | 13/06/2013          |   |
|      |                                                                        |                |                 |               |                |               |                                       |       |                |       |     | N º Documento:      |   |
|      |                                                                        |                |                 |               |                |               |                                       |       |                |       |     | Valor Comissão:     |   |
|      |                                                                        |                |                 |               |                |               |                                       |       |                |       |     | 0,00                |   |
|      |                                                                        |                |                 |               |                |               |                                       |       |                |       |     | Valor Adiantamento: |   |
|      |                                                                        |                |                 |               |                |               |                                       |       |                |       |     | 0,00                |   |
|      |                                                                        |                |                 |               |                |               |                                       |       |                |       |     | Data Pag/Devol:     |   |
|      |                                                                        |                |                 |               |                |               |                                       |       |                |       |     |                     |   |
|      |                                                                        |                |                 |               |                |               |                                       |       |                |       |     | Obs:                |   |
|      |                                                                        |                |                 |               |                |               |                                       |       |                |       |     |                     | * |
|      |                                                                        |                |                 |               |                |               |                                       |       |                |       |     |                     |   |
| •    |                                                                        |                |                 |               |                |               |                                       |       |                |       |     | F                   | - |
|      |                                                                        |                |                 |               |                |               |                                       |       |                | _     |     | Valor Doc Original  |   |
|      |                                                                        |                |                 |               | Saldo Tot      | al à Pagar:   | 0,00                                  | Saldo | à Pagar no Per | iodo: | 0,0 | 0 0,00              |   |

## 7.4 MOVIMENTO DE CAIXA

Nessa tela pode-se estar controlando ou analisando o movimento do caixa da empresa, por exemplo, se dar baixa numa conta a receber vai creditar no caixa, ou se dar baixa em uma conta a pagar vai debitar no caixa, ou se dar baixa em uma comissão do motorista também vai debitar no caixa.

| 0              | Delt                     | ta CTe -                        | Controle | Financeiro (Mov               | imentação de cai | xa)        |              |            |                      |                |                |            |     |                                   | ×      |
|----------------|--------------------------|---------------------------------|----------|-------------------------------|------------------|------------|--------------|------------|----------------------|----------------|----------------|------------|-----|-----------------------------------|--------|
|                | Nove                     | <b>&gt;</b>                     | Salvar   |                               |                  |            |              |            |                      |                |                |            |     |                                   |        |
| In<br>Mo<br>13 | forme<br>ovime<br>3/06/: | e os Dad<br>ento de:<br>'2013 ( | os<br>At | té:<br>8/06/2013            ▼ | Conta:           | Conta      |              |            |                      |                |                | S Atualiza | r   |                                   |        |
|                | ID                       | CONT                            | A PESSO  | ID DOCUMENTO                  | NR DOCUMENTO     | DATA       | CREDITO      | DEBITO     | HISTORICO            |                |                |            |     | Conta:                            |        |
| Þ              |                          | 4                               | 6 1      | 1 0                           | 7                | 13/06/2013 | 0,00         | 67,00      | Estorno de Recebimn  | to Ref. Doc: 7 |                |            |     | 1                                 |        |
|                |                          | 3                               | 1 :      | 1 8                           | 18/2             | 13/06/2013 | 50,25        | 0,00       | Recebimento. Ref. D  | oc: 18/2       |                |            |     | Cod Pessoa:                       |        |
|                |                          | 2                               | 6        | 1                             | 7                | 13/06/2013 | 67,00        | 0,00       |                      |                |                |            |     | 1                                 |        |
|                |                          | 1                               | 1 :      | 1 8                           | 18/1             | 13/06/2013 | 50,25        | 0,00       | Receb. Ref. Dupl.: 1 | B/1            |                |            |     | Data:                             | _      |
|                |                          |                                 |          |                               |                  |            |              |            |                      |                |                |            | ш   | 13/06/2013<br>Crédito:<br>Débito: | 0,00   |
|                |                          |                                 |          |                               |                  |            |              |            |                      |                |                |            |     | Obs:                              |        |
|                |                          |                                 |          |                               |                  |            |              |            |                      |                |                |            |     | NO Decimentation                  | *<br>* |
|                |                          |                                 |          |                               |                  |            |              |            |                      |                |                |            | -   | N- Documenta                      |        |
| •              |                          |                                 |          |                               |                  |            |              |            |                      |                |                | Þ          |     |                                   |        |
|                |                          |                                 | Saldo To | otal: 1                       | .00,50           | S          | aldo Total p | oor Conta: | 100,50               | Saldo do Perio | odo Informado: | 100,       | ,50 |                                   |        |

 Filtrar ou pesquisar por data o movimento do caixa- informe uma data inicial no campo Movimento de e a data final no campo Até,

- 2- **Conta-** Se deseja filtrar ou pesquisar por uma determinada conta informe o código da conta ou pode ser pesquisado no botão ao lado.
- 3- **Atualizar** Após ter informado os filtros da pesquisa clique no botão atualizar para o sistema realizar a pesquisa e jogar no grid abaixo.

## 4- Fazer um lançamento manual direto no caixa

- Conta- Informe o código da conta.
- > Cód Pessoa- Informe o código da pessoa que esta pagando ou recebendo esta conta.
- > Data- A data o sistema pega automático a data atual do computador.
- Crédito- Se estiver creditando informe o valor nesse campo. O campo Débito deve ficar vazio.
- Débito- Se estiver debitando informe o valor nesse campo. O campo Crédito deve ficar vazio.
- > Obs- Informe uma observação.
- > Nº documento- Informe um número para o documento.
- 5- Saldo Total- É exibido o saldo total atual do caixa.
- 6- Saldo Total por Conta- É exibido o saldo total por conta, ou seja, mostrará o saldo total da conta selecionada no campo Conta logo acima do grid.
- 7- Saldo do Período Informado- É exibido o saldo entre o período informado nos campos Movimento de e no campo Até.

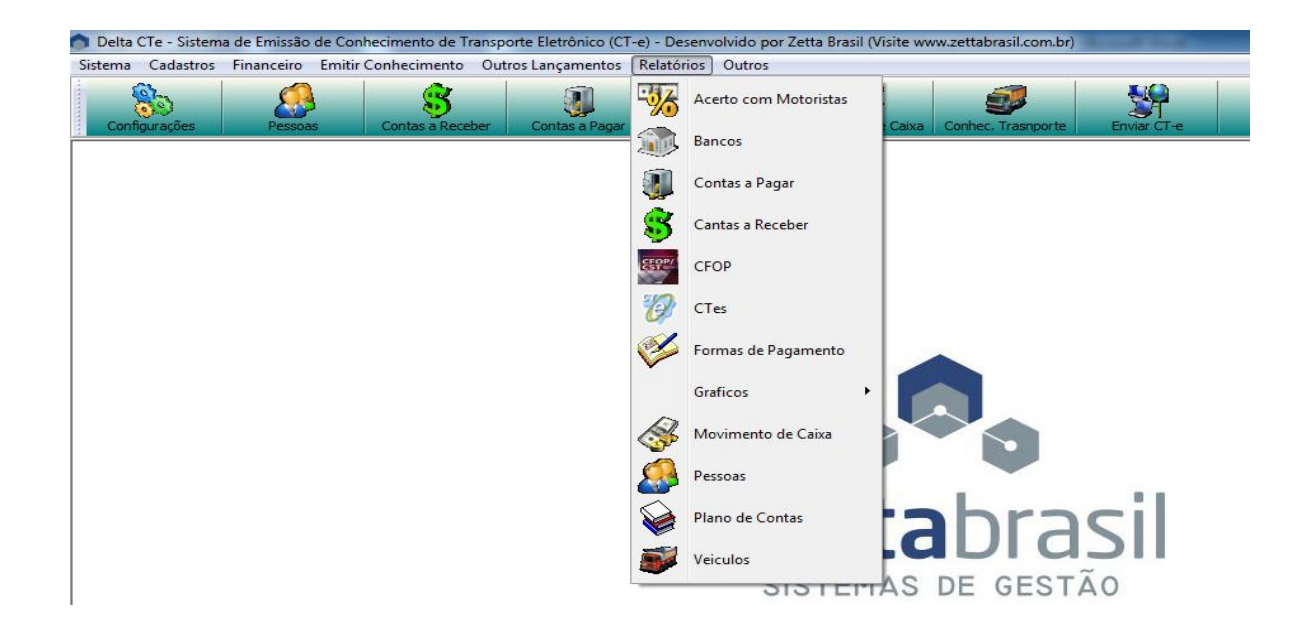

## **8 RELATÓRIOS**

## 8.1 RELATÓRIO DE ACERTO COM MOTORISTAS

| 🍵 Delta CTe - Relatório de Comissão d | e Motoristas                | <b>•</b>   |
|---------------------------------------|-----------------------------|------------|
| Impressão                             | Informe os Filtros          |            |
|                                       |                             | visualizar |
| Impressora                            | Motorista:                  | A Pagar    |
|                                       | Emissão de: Até:            |            |
|                                       | 01/06/2013 🔍 30/06/2013 🔍 🗸 | C Pagas    |
|                                       | Conta:                      | 0.1.3      |
| Video                                 | 0                           |            |
|                                       |                             | Todas      |
|                                       |                             |            |

Para gerar um relatório com os acertos com determinado motorista informe o:

- 1- Motorista- Código do motorista;
- 2- Período- Data inicial e a data final em que deseja filtrar;
- 3- Conta- Código da conta (opcional);
- 4- Visualizar- Quais as comissões que deseja visualizar.
  - A pagar- imprimirá as comissões que a empresa ainda precisa pagar para o motorista selecionado, e que estão dentro do período selecionado.
  - Pagas- imprimirá as comissões que a empresa já pagou para o motorista selecionado, e que estão dentro do período selecionado.
  - Todas- imprimirá todas as comissões do motorista selecionado, que estão dentro do período selecionado.
- **5- Impressão-** Clique no botão Impressora ou no botão Vídeo se deseja apenas visualizar na tela do computador.

**OBS:** Para gerar um relatório das comissões de todos os motoristas e de todas as contas, deve-se deixar o campo Motorista e o campo Conta com o número 0.

## 8.2 RELATÓRIO DE BANCOS

| 🍵 Delta CTe - Relatório de Banc | Delta CTe - Relatório de Bancos |  |  |  |  |  |
|---------------------------------|---------------------------------|--|--|--|--|--|
| Impressão                       | Informe os Filtros              |  |  |  |  |  |
|                                 | Código:                         |  |  |  |  |  |
| Video                           |                                 |  |  |  |  |  |

Para gerar um relatório com todos os Bancos deixe o código do banco 0. Clique em imprimir na impressora ou apenas em vídeo.

## 8.3 RELATÓRIO DE CONTAS A PAGAR

Siga os mesmos passos do titulo 7.1 Relatório de Acerto com Motoristas.

## 8.4 RELATÓRIO DE CONTAS A RECEBER

Siga os mesmos passos do titulo 7.1 Relatório de Acerto com Motoristas.

#### 8.5 RELATÓRIO DE CFOP

Siga os mesmos passos do titulo 7.2 Relatório de Bancos.

## 8.6 RELATÓRIO DE CTE

| 🌔 Delta CTe - Relatorio de CTes |                    |                    |   |                         | x |
|---------------------------------|--------------------|--------------------|---|-------------------------|---|
| Impressão                       | Informe os Filtros |                    |   |                         |   |
|                                 | Emissão de:        | Até:<br>30/06/2013 |   |                         |   |
| Impressora                      | Nr CTe:            | Série:             | 0 |                         |   |
|                                 | Status do CTe:     |                    |   | Tipo de Emissão:        |   |
|                                 | TODAS              |                    | - | TODAS -                 | - |
|                                 | Tipo de Serviço:   |                    |   | Tipo de Impressão:      |   |
| Video                           | TODOS              |                    | • | TODAS                   | - |
|                                 | Cliente:           |                    |   | Tipo de CTe:<br>TODOS - | • |

#### 1- Informe os filtros

- Data inicial e a data final em que deseja filtrar;
- Nr CTe- Informe o número do CTe se deseja fazer um relatório somente de um CTe, caso deseja fazer o relatório com mais de um CTe deixe esse campo com o número 0;
- > Série- Relatório por uma determinada Série;
- > Status do CTe- Relatório por um determinado status do CTe;
- > Tipo de Serviço- Relatório por um determinado tipo de serviço do CTe;
- Cliente- Informe o código do cliente se deseja fazer um relatório por um determinado cliente. Caso deseja fazer o relatório com mais de um cliente deixe esse campo com o número 0;
- > Tipo de emissão- Relatório por um determinado Tipo de Emissão do CTe;
- > Tipo de impressão- Relatório por um determinado tipo de impressão;
- > Tipo de CTe- Relatório por um determinado tipo de CTe;
- 2- Clique no botão de impressão desejado, na Impressora ou apenas no Vídeo (Tela do computador).

#### 8.7 RELATÓRIO DE FORMAS DE PAGAMENTOS

Siga os mesmos passos do titulo 7.2 Relatório de Bancos.

## 8.8 RELATÓRIO DE GRÁFICOS

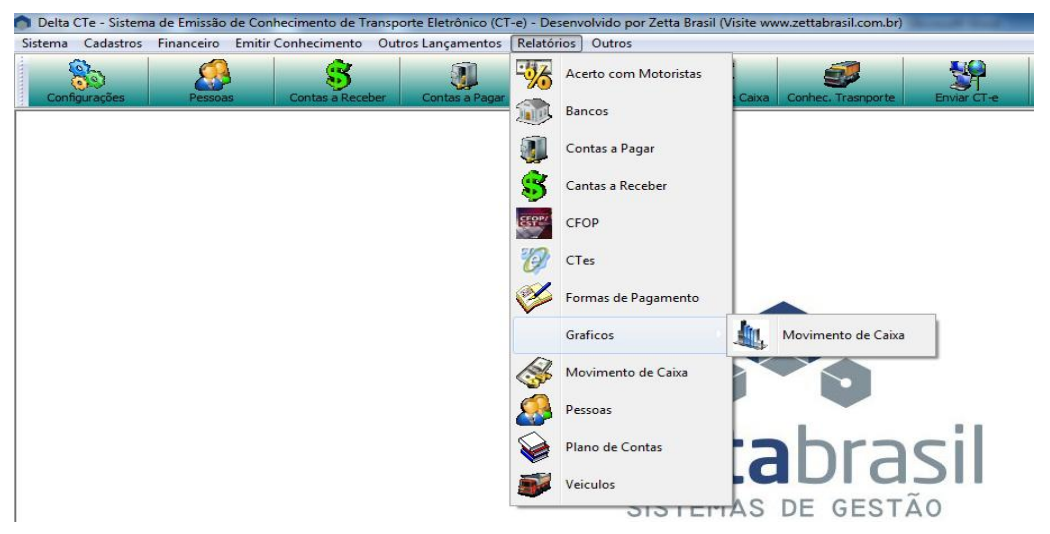

## 8.8.1 Gráfico Movimento de caixa

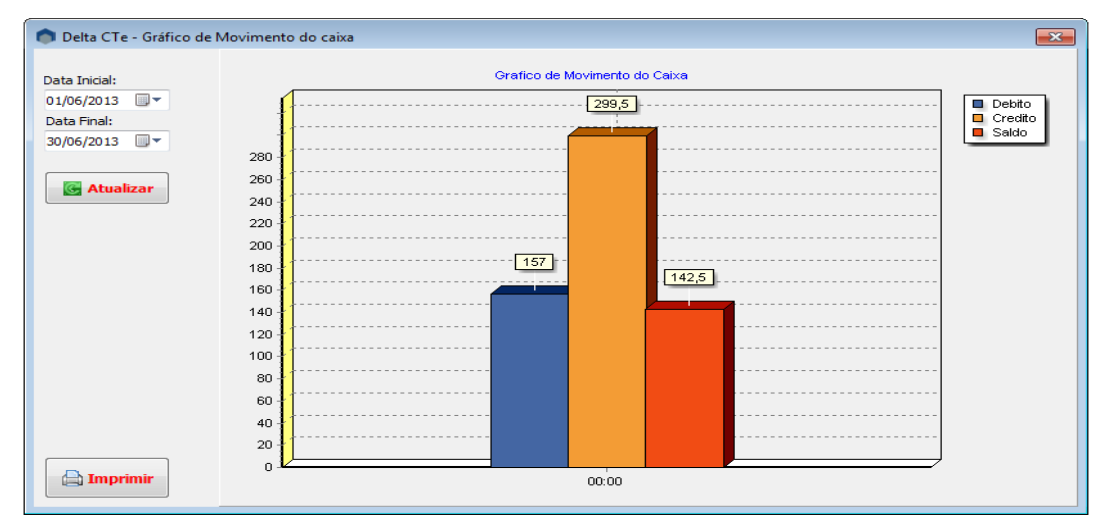

Informe a data inicial e a data final em que deseja gerar o gráfico de movimento de caixa. Depois de informado o período clique no botão Atualizar.

A legenda do gráfico esta em cima no canto direito da tela.

## 8.9 RELATÓRIO DO MOVIMENTO DE CAIXA

| Delta CTe - Relatorio do movimento d<br>Impressão | : caixa<br>Informe os Filtros                                     |  |
|---------------------------------------------------|-------------------------------------------------------------------|--|
| Impressora                                        | Cliente/Fornecedor:<br>Movimento de:<br>01/06/2013<br>Conta:<br>0 |  |

Siga os mesmos passos do titulo 7.1 Relatório de Acerto com Motoristas.

## 8.10 RELATÓRIO DE PESSOAS FÍSICAS E JURÍDICAS

| 🍵 Delta CTe - Relatorio de Pessoas |                                               |                |             | × |  |
|------------------------------------|-----------------------------------------------|----------------|-------------|---|--|
| Impressão                          | Informe os Filtros<br>Marque o Tipo de Pessoa |                |             |   |  |
|                                    | Código:                                       | CLIENTE        |             |   |  |
|                                    |                                               |                | RECEBEDOR   |   |  |
| Video                              |                                               | © REMETENTE    | C MOTORISTA |   |  |
|                                    |                                               | C DESTINATARIO |             |   |  |

- Código- Informe o código da pessoa se deseja fazer o relatório de apenas uma pessoa. Caso contrario deixa o código com o número 0.
- 2- **Marque o Tipo de Pessoa** Marque o tipo de pessoa que deseja fazer o relatório. Ex: se marcar o cliente e deixar o campo código 0, mostrará no relatório todos os clientes.
- 3- Impressão- Impressora ou vídeo se deseja visualizar somente no monitor.

## 8.11 RELATÓRIO DE PLANO DE CONTAS

Siga os mesmos passos do titulo 7.2 Relatório de Bancos.

## 8.12 RELATÓRIO DE VEÍCULOS

Siga os mesmos passos do titulo 7.2 Relatório de Bancos.